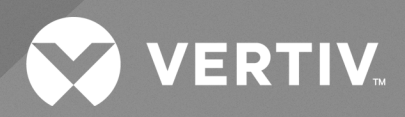

# Liebert® AFC iCOM<sup>™</sup> V1C Control Application

User Guide

The information contained in this document is subject to change without notice and may not be suitable for all applications. While every precaution has been taken to ensure the accuracy and completeness of this document, Vertiv assumes no responsibility and disclaims all liability for damages resulting from the use of this information or for any errors or omissions.

Refer to local regulations and building codes relating to the application, installation, and operation of this product. The consulting engineer, installer, and/or end user is responsible for compliance with all applicable laws and regulations relating to the application, installation, and operation of this product.

The products covered by this instruction manual are manufactured and/or sold by Vertiv. This document is the property of Vertiv and contains confidential and proprietary information owned by Vertiv. Any copying, use, or disclosure of it without the written permission of Vertiv is strictly prohibited.

Names of companies and products are trademarks or registered trademarks of the respective companies. Any questions regarding usage of trademark names should be directed to the original manufacturer.

#### **Technical Support Site**

If you encounter any installation or operational issues with your product, check the pertinent section of this manual to see if the issue can be resolved by following outlined procedures.

Visit https://www.vertiv.com/en-us/support/ for additional assistance.

### TABLE OF CONTENTS

| 1 Display                                  | . 1  |
|--------------------------------------------|------|
| 1.1 Keyboard Functions                     | . 1  |
| 1.2 Main Screen                            | . 2  |
| 1.3 Unit On/Off                            | . 5  |
| 1.4 System On/Off                          | . 6  |
| 1.5 Unit Overview                          | . 6  |
| 1.5.1 Sensors                              | . 7  |
| 1.5.2 Pumps                                | . 8  |
| 1.5.3 Fans                                 | . 9  |
| 1.5.4 Compressors                          | .10  |
| 1.5.5 Free Cooling                         | . 11 |
| 1.5.6 Energy Measurement                   | . 13 |
| 1.5.7 Super Saver                          | . 15 |
| 1.6 System Overview                        | . 16 |
| 1.7 Events Report                          | . 17 |
| 1.7.1 Active Events List                   | . 18 |
| 1.7.2 Status Report                        | . 19 |
| 1.7.3 Export Events                        | .20  |
| 1.7.4 Password Screen                      | . 21 |
| 1.8 User Configuration Menu                | . 22 |
| 1.8.1 Temperature Control                  | .22  |
| 1.8.2 Display Setup                        | . 23 |
| 2 Web Pages                                | 25   |
| 2.1 Home Page                              | . 25 |
| 2.2 User Menu                              | .29  |
| 2.2.1 Overview                             | .30  |
| 2.2.2 Temperature Control                  | . 38 |
| 2.2.3 Alarms                               | . 38 |
| 2.2.4 Display Options                      | .40  |
| 2.2.5 Panel                                | . 41 |
| 3 Relevant Operations                      | .43  |
| 4 Events List                              | .45  |
| Appendices                                 | .53  |
| Appendix A: Technical Support and Contacts | . 53 |
|                                            |      |

Vertiv™ Liebert® AFC iCOM™ V1C Control Application User Guide

This page intentionally left blank

# 1 Display

The display is equipped with six buttons that can be used to navigate the screens and an audible buzzer. This document describes the different screens available in the V1C application and how to navigate them.

## 1.1 Keyboard Functions

The display provides six buttons for navigation.

| lcon | Key Name  | Function                                                                                             |
|------|-----------|----------------------------------------------------------------------------------------------------|
| A    | Alarm     | Accesses the Events Report menu.<br>Silences the audible/visible signal.<br>Resets the active event. |
| 0    | Prg       | Accesses the Unit ON/OFF and the System ON/OFF menu.                                                 |
| 5    | Esc       | Returns to the previous menu.<br>Cancels the entry row.                                              |
|      | Up – Down | Menu navigation.<br>Parameters value modification.                                                   |
| 5    | Enter     | Enters the selected menu/switch from parameters navigation to modification.                          |

### 1.2 Main Screen

The Main Screen on the display shows the following information:

#### Figure 1.1 Main Screen

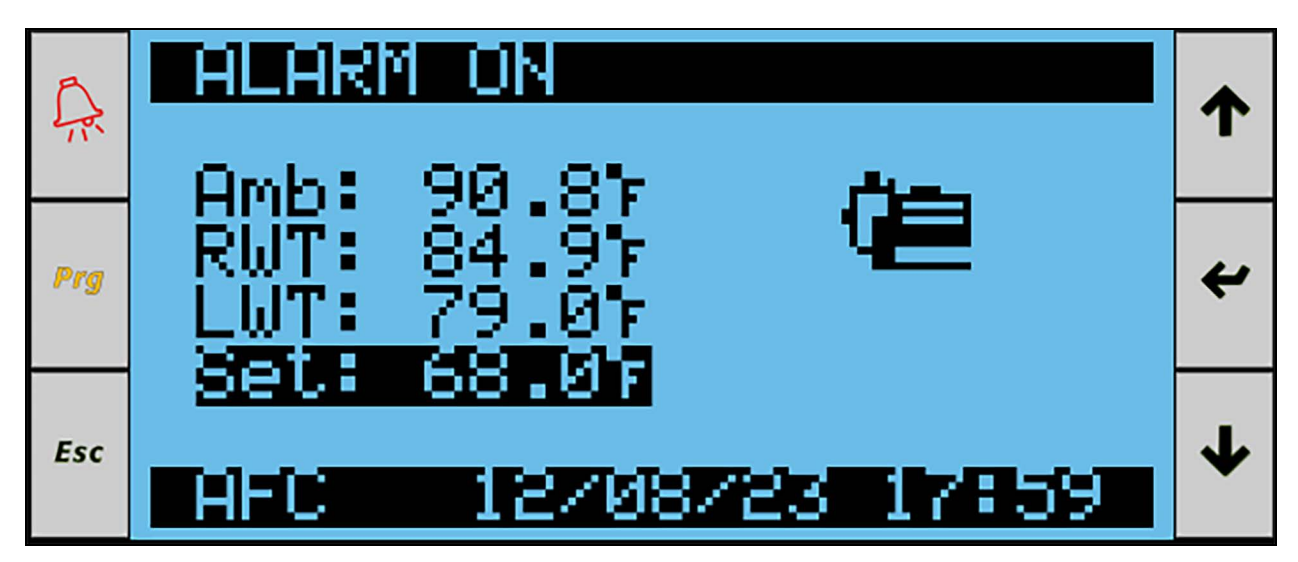

- Unit Status:
  - DISPLAY OFF: Unit display has been switched OFF.
  - REMOTE OFF: Unit digital input has been switched OFF.
  - BMS OFF: Unit is kept OFF via BMS.
  - ALARM OFF: Unit switched OFF by critical alarm.
  - SHUT DOWN: Unit requested for shut down, waiting for shutdown procedures to complete.
  - STANDBY: Unit is in Standby mode.
  - UNIT ON: Unit is running with no active warnings or alarms.
  - ALARM ON: Unit is running with one or more alarms active.
  - STARTUP: Unit requested for start-up, waiting for start-up procedures to complete.
  - WARNING ON: Unit is running with one or more warnings active and with no alarms.
  - POWER FAILURE: Unit is in power failure.
  - MANUAL MODE: Unit is in manual mode.
  - SYSTEM OFF: Unit is switched off by system off status.
- The current value of:
  - The Ambient air temperature (Amb)
  - The Return Water Temperature (RWT)
  - The Leaving Water Temperature (LWT)
  - The temperature Setpoint (Set)
- The current date and time
- The status of devices and control functions represented by icons

| lcon                 | Device/Function                                                     |
|----------------------|---------------------------------------------------------------------|
| Ĥ                    | At least one compressor is active.                                  |
| હેર                  | Condensing fans are active.                                         |
| FC                   | Free Cooling is enabled with no fans running.                       |
| RFC<br>CS            | Free Cooling is enabled and fans are active.                        |
| 5                    | Power failure event.                                                |
| è                    | Water pump is running.                                              |
| Ē                    | Water pump is shutting down.                                        |
| 55                   | Fast Start is active.                                               |
| *                    | Anti-freeze function is active.                                     |
| [WM                  | Chiller Water Manager (CWM) is enabled.                             |
|                      | Supersaver is enabled.                                              |
| $\downarrow\uparrow$ | Setpoint Shifting by Emergency Mode or Analog User Input is active. |

Figure 1.2 on the next page shows how to navigate from the Main Screen to the other menus.

Figure 1.2 Main Screen Navigation

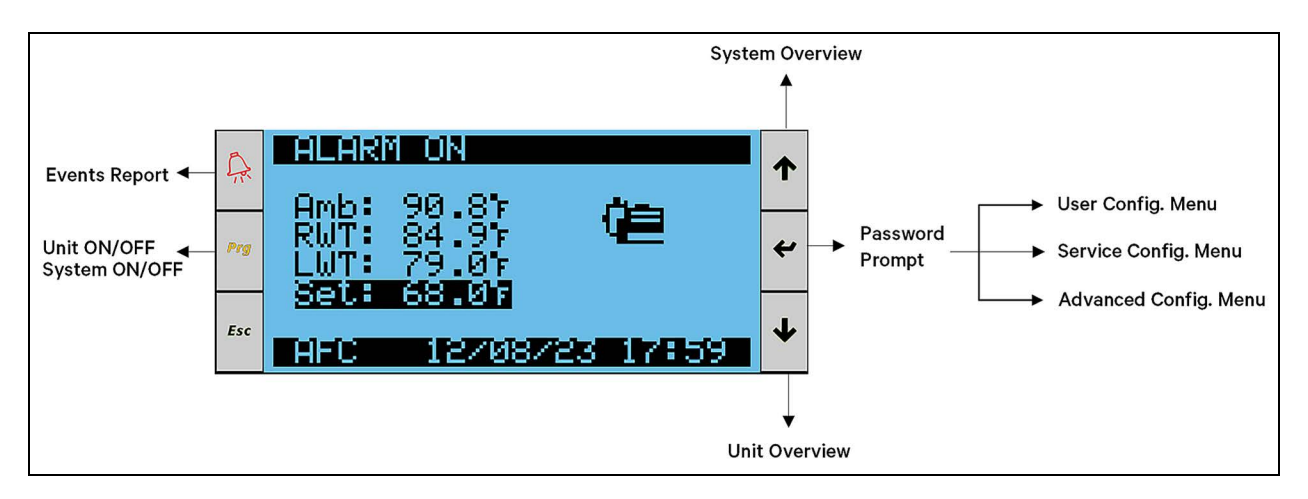

### 1.3 Unit On/Off

The unit can be switched ON/OFF from three different sources:

- Remote ON/OFF: Unit is switched ON/OFF by a Remote contact (digital input).
- Display ON/OFF: Unit is switched ON/OFF via Display.
- Monitoring ON/OFF: Unit is switched ON/OFF via BMS.

Unit can be switched ON/OFF via Display in the Unit ON/OFF screen, which can be accessed by pressing the Prg key.

#### Figure 1.3 Unit ON/OFF Screen

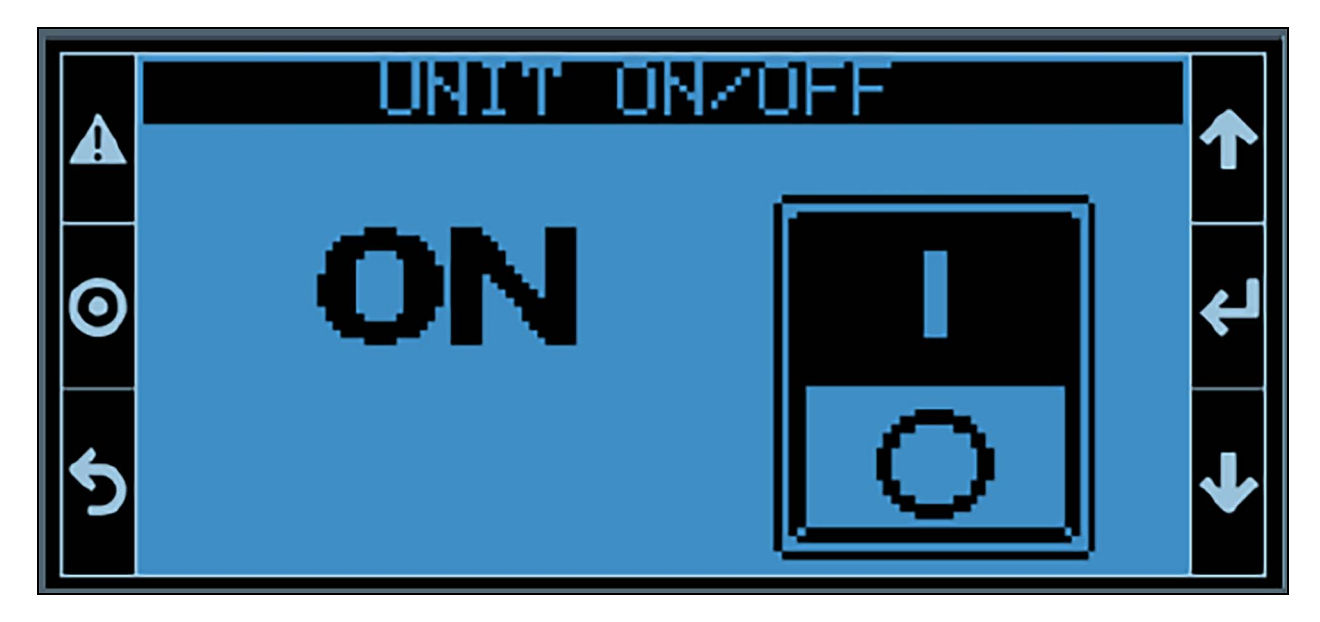

The status of the unit can be switched (ON -> OFF or OFF -> ON) by pressing the Enter key for three seconds. See Figure 1.3 above .

The unit will be switched OFF by a critical Alarm if one of the following events occurs:

- Primary Water Flow is missing.
- Unit Configuration is missing.
- Controller Memory Error.

### 1.4 System On/Off

The entire system can be switched ON/OFF via Display in the System ON/OFF screen, which can be accessed by pressing the Prg key two times. See **Figure 1.4** below .

#### Figure 1.4 System On/Off Screen

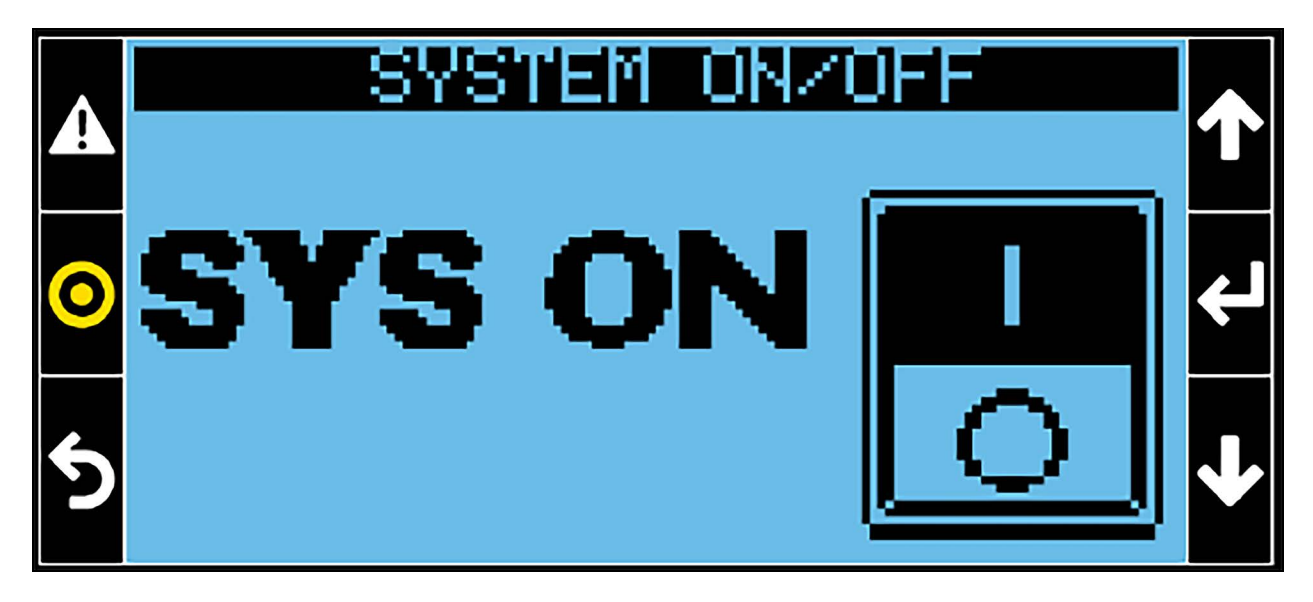

The status of the system can be switched (ON -> OFF or OFF -> ON) by pressing the Enter key for three seconds.

### 1.5 Unit Overview

The Unit Overview screen can be accessed by pressing the Down arrow key from the Main Screen. From the Main Screen, information from main components and features can be accessed using the Up/Down arrow keys and then the Enter key.

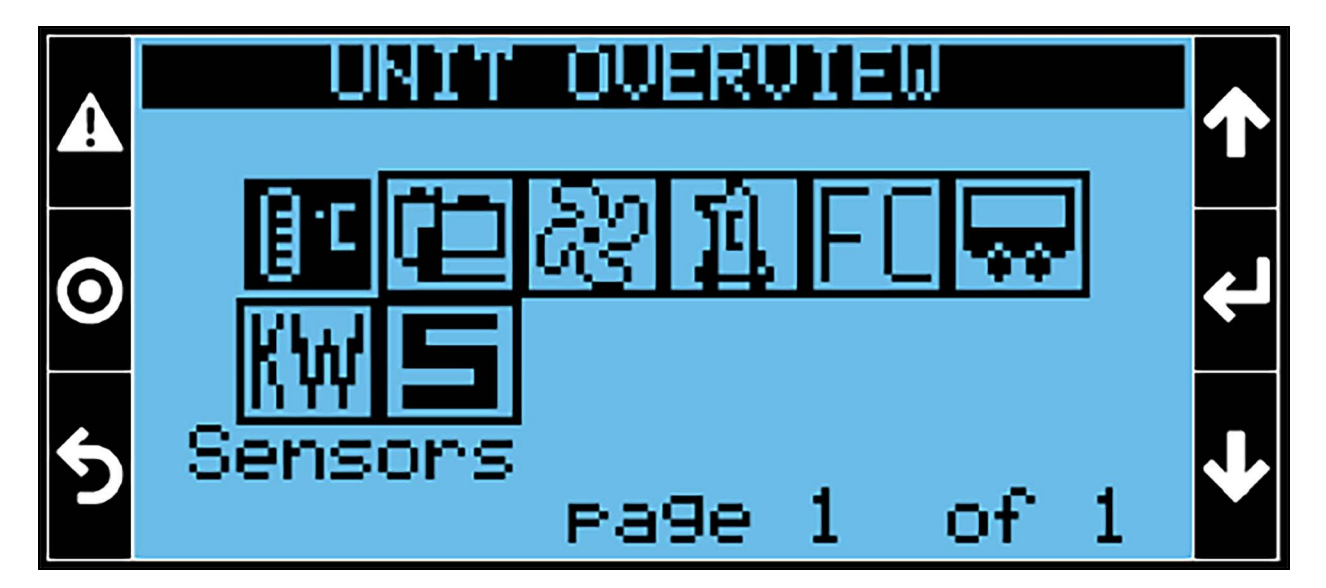

#### Figure 1.5 Unit Overview Screen

### 1.5.1 Sensors

Figure 1.6 below shows the current values measured by the sensors installed in the unit.

#### Figure 1.6 Sensors Menu

| QR032S         Ø1/03           Temperature         ↑           Mbient         90.87           Unit In         85.07           Unit Out         78.97           Kuap Inlet 1         87.47           Evap Inlet 2         N.A.                                                                                                    | Page 1 shows the values of the ambient air temperature, the unit inlet and outlet water temperatures, and the inlet temperature of evaporator 1 and evaporator 2.                                   |
|----------------------------------------------------------------------------------------------------|----------------------------------------------------------------------------------------------------|
| A       A       A | Page 2 shows the values of the primary water flow (in m3/h), the pressure difference<br>between inlet and outlet sections of the primary water circuit, and the inlet and outlet<br>water pressure. |
| A       ACUBES       Ø5705         Refrigerant - Safety       ↑         ✓       Leak Detector       Øppm         ✓       Alarm Active       Ø         ✓       Warning Active       Ø         ✓       Warn Elapsed T.       Øh         ✓       Warn Remain. T.       Øh                                                                                                    | Page 3 shows the value of the gas leakage measured by the Leak Detector (in ppm), if present. If the device is not available in the unit, N.A. is shown.                                            |

### 1.5.2 Pumps

Figure 1.7 below shows the status of the evaporator pump(s) installed in the unit.

#### Figure 1.7 Pumps Menu

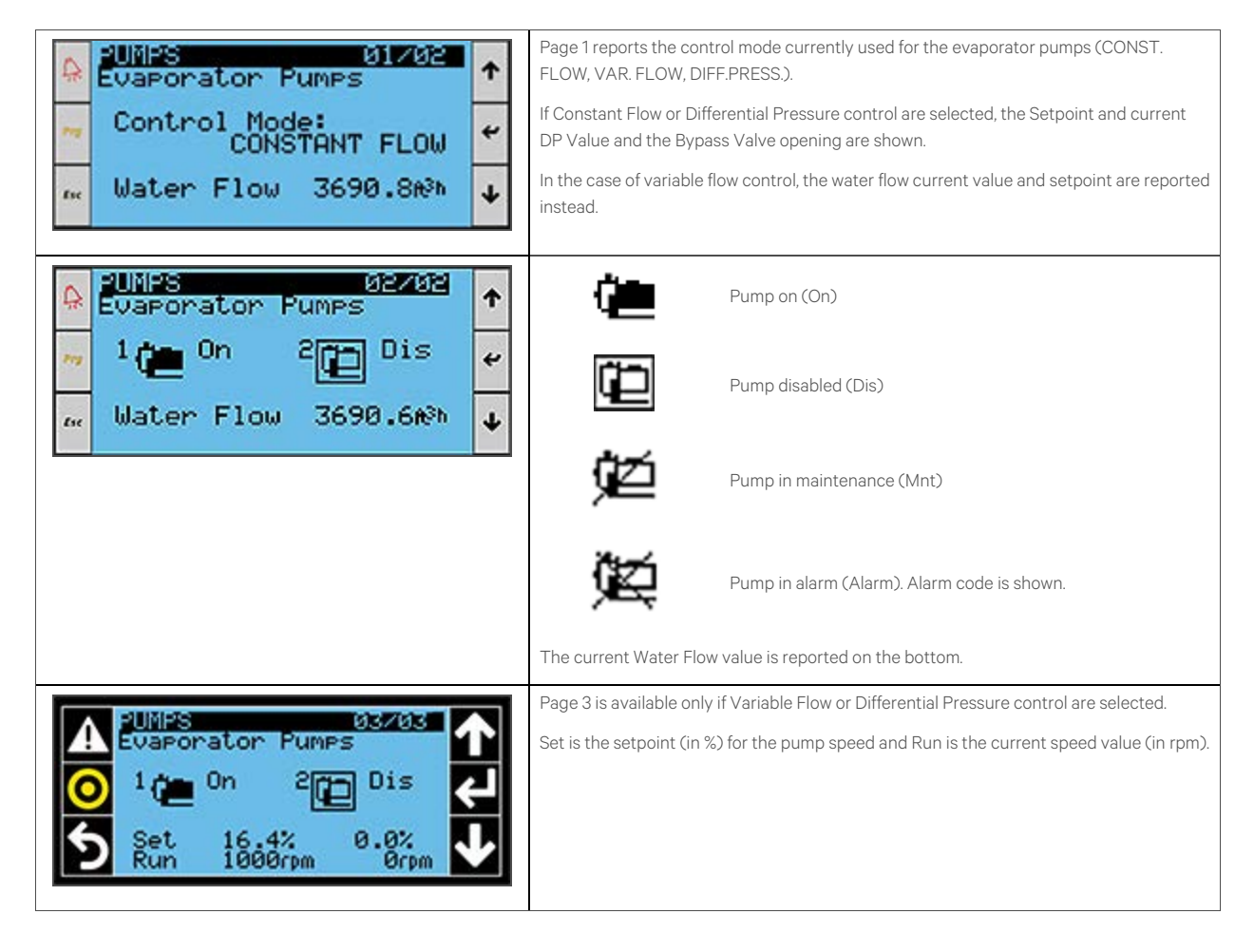

### 1.5.3 Fans

Figure 1.8 below shows the status of the fans for Circuit 1 and other circuits if present.

#### Figure 1.8 Fans Menu

|                                                                                                    | The current speed requested for fans of Circuit 1 is shown at the top of Page 1.                                                  |
|----------------------------------------------------------------------------------------------------|----------------------------------------------------------------------------------------------------|
|                                                                                                    | If the circuit is working in Free Cooling mode, the label Free Cooling Ctrl is shown.                                             |
|                                                                                                    | Setpoint is the temperature setpoint used for fan regulation. Temp. is the current value of the temperature used for fan control. |
| A Circuit 1 0% 个                                                                                                    | If the circuit is working in DX mode, the Setpoint and Current condensing pressure requests are shown in the middle.              |
| Setpoint/Current<br>130.5 130.5 psi                                                                                                    | The current measured value of the condensing pressure is shown at the bottom (Pressure).                                          |
| 🔐 Pressure 76.9 PSI 🗸                                                                                                    | The visible symbol 💭 means that setpoint shifting is enabled.                                                                     |
| FANS 02/03                                                                                                    | Icons on Page 2 indicate the status of each fan for Circuit 1:                                                                    |
| ☆ Circuit 1 0% * ☆ ■ んそ んそ んそ んそ んそ                                                                                                    | Fan on                                                                                                    |
| • \$\$ \$\$ \$\$ \$\$                                                                                                    | Fan off                                                                                                    |
|                                                                                                    | Fan in alarm status                                                                                                    |
|                                                                                                    | Fan communication lost                                                                                                    |
| FANS 03/03                                                                                                    | Page 3 displays the current speed of each fan for the circuit (F1, F2,).                                                          |
| Circuit 1 Orpm 🕇                                                                                                    | The current speed request is the fans speed request (in rpm) on the top.                                                          |
| ™         F1:         Ørpm         F6:         Ørpm         ✔           F2:         Ørpm         F7:         Ørpm         ✔           F3:         Ørpm         F8:         Ørpm         ✔           ✓         F4:         Ørpm         F9:         Ørpm         ↓           ✓         F5:         Ørpm         F10:         Ørpm         ↓ |                                                                                                    |

If the unit has two fans circuits, pages 4, 5, and 6 report the same information as the previous pages, but for Circuit 2.

### 1.5.4 Compressors

Figure 1.9 below displays the status of the compressors on Circuit 1 and other compressor circuits if present.

#### Figure 1.9 Circuit 1 Menu

| Image: Cooling reg       01.002         Image: Cooling reg       1002         Image: Cooling reg       1002 <th>At the top of page 1, the total cooling request is shown. The icons indicate the status of each compressor:          Compressor not present         Compressor off</th> | At the top of page 1, the total cooling request is shown. The icons indicate the status of each compressor:          Compressor not present         Compressor off                                                                                                    |
|----------------------------------------------------------------------------------------------------|----------------------------------------------------------------------------------------------------|
|                                                                                                    | Compressor on                                                                                                    |
|                                                                                                    | Compressor in alarm status                                                                                                    |
|                                                                                                    | The compressor capacity is shown below the compressor icon (in %) for the inverter or step compressor.                                                                                                    |
|                                                                                                    | LP and HP are the evaporating and condensing pressures of the circuit.                                                                                                    |
|                                                                                                    | DTN and DTC are also shown for screw stepless or scroll compressors.                                                                                                    |
|                                                                                                    | DTN is the nominal Delta T value, while DTC is the Delta T calculated according to the<br>current water flow and it is used to determine compressor activation and deactivation<br>points.                                                                                                    |
|                                                                                                    |                                                                                                    |
|                                                                                                    | For screw stepless compressors, each compressor icon also indicates whether the compressor is loading ( $\uparrow$ ), unloading, ( $\downarrow$ ), is fully loaded (+) or is fully unloaded (-).                                                                                                    |
| A DIRCUIT 1 02/02 1                                                                                                    | For screw stepless compressors, each compressor icon also indicates whether the compressor is loading (1), unloading, (1), is fully loaded (+) or is fully unloaded (-).<br>On page 2, the fan speed and the expansion valve opening (both in %) are reported beside the relative icons.                                                                                                    |
| Direction         gerge           So         0%         LiaT         32.07         ↑           GS         CndT         33.07         ✔           HN         SC         33.07         ✔                                                                                                    | <ul> <li>For screw stepless compressors, each compressor icon also indicates whether the compressor is loading (1), unloading, (1), is fully loaded (+) or is fully unloaded (-).</li> <li>On page 2, the fan speed and the expansion valve opening (both in %) are reported beside the relative icons.</li> <li>LiqT and CndT are the liquid and condensing temperatures and SC is the current value of the subcooling.</li> </ul>                                                                         |
| ⊕12000111         02/02           0%         Lig1         32.07           0%         CndT         33.07           11N         SC         33.07           11N         SC         33.07           11N         SC         33.07           11N         SC         33.07           11N         SC         33.07           11N         SC         33.07           11N         SC         33.07           11N         SC         33.07                                                                                                    | For screw stepless compressors, each compressor icon also indicates whether the compressor is loading (1), unloading, (1), is fully loaded (+) or is fully unloaded (-).<br>On page 2, the fan speed and the expansion valve opening (both in %) are reported beside the relative icons.<br>LiqT and CndT are the liquid and condensing temperatures and SC is the current value of the subcooling.<br>SucT and SatT are the suction and saturation temperatures; SH is the current value of the superheat. |

If the unit has two circuits, pages 3 and 4 report the same information as the previous pages, but for the second circuit.

### 1.5.5 Free Cooling

Figure 1.10 below displayss information related to Free Cooling.

#### Figure 1.10 Free Cooling Menu

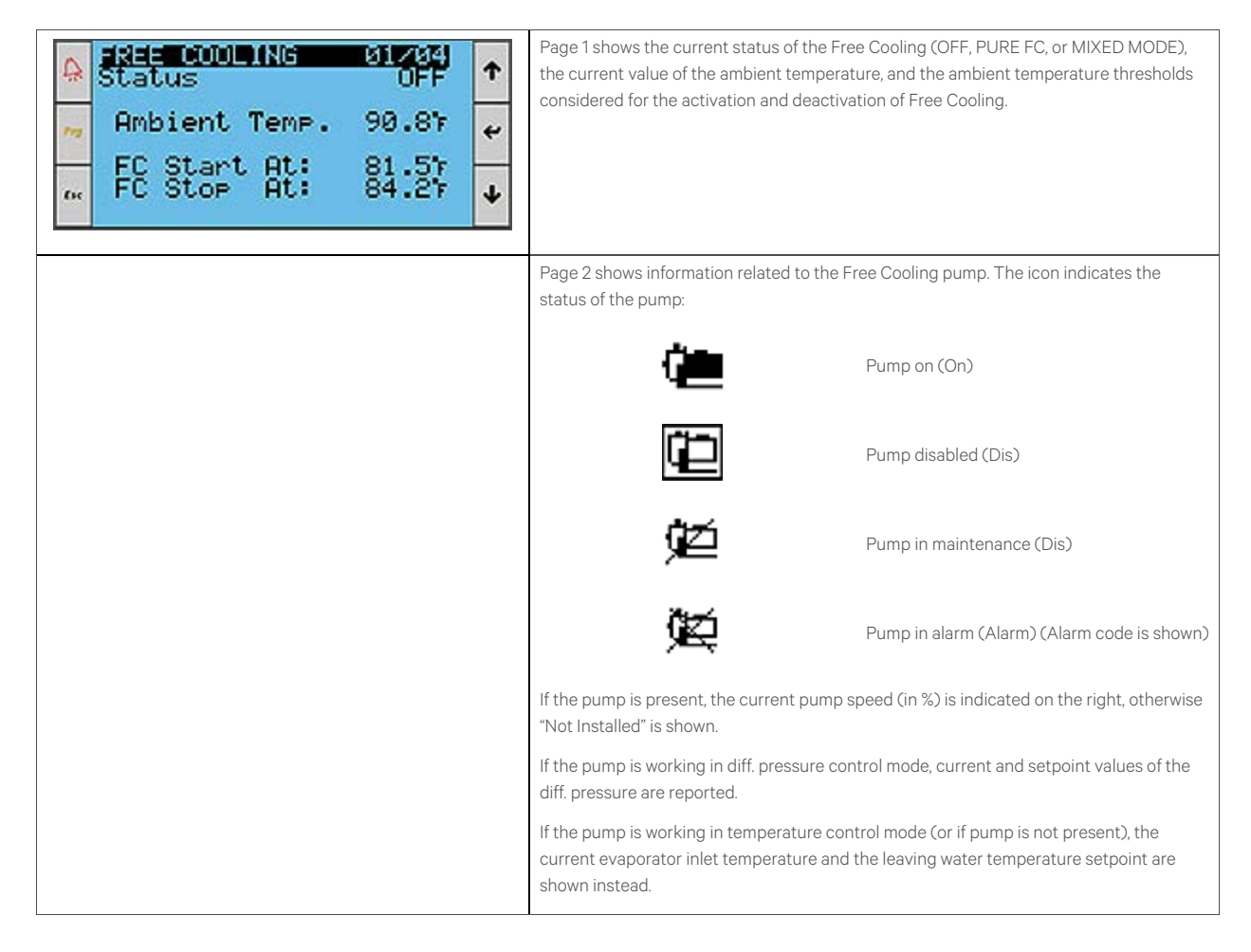

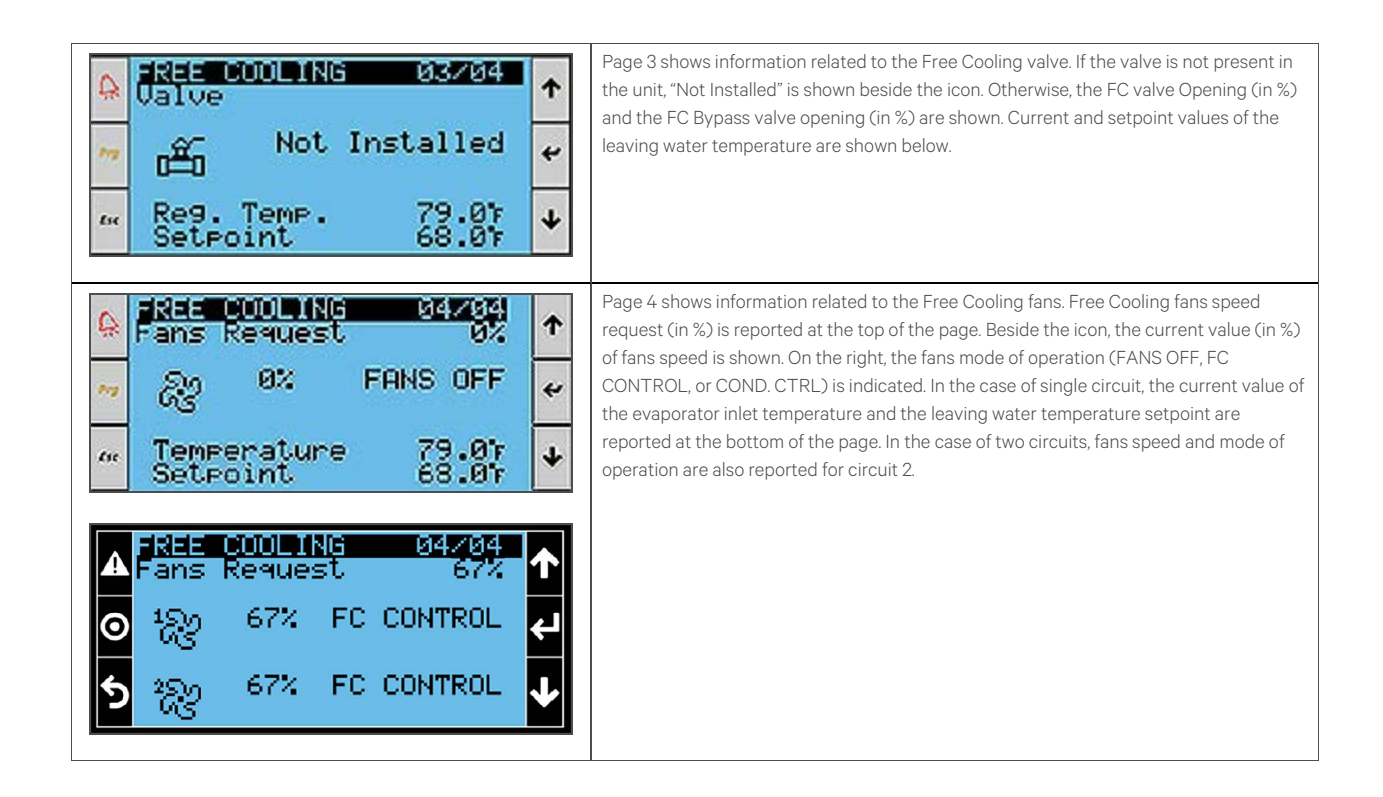

### 1.5.6 Energy Measurement

**Figure 1.11** below shows the measured values of the electrical consumption of the unit and the calculated values of cooling capacities and energy efficiency metrics.

#### Figure 1.11 Energy Measurement Menu

| ▲       ENERGY MEASURE       Ø1/07         Instant Values       271.6kW         Tot       0.0kW         FC       0.0kW         DX       271.6kW         EER       0.00         PPUE       0.00         WUE       3.68                  | Page 1 shows the instant values of cooling capacities and energy efficiency indices.<br>Tot is the total cooling capacity provided by the unit, FC is the cooling capacity fraction<br>provided by Free Cooling, and DX is the cooling capacity due to mechanical refrigeration.<br>EER is the Energy Efficiency Ratio, pPUE is the Power Usage Effectiveness, and WUE is<br>the Water Usage Effectiveness. |
|----------------------------------------------------------------------------------------------------|----------------------------------------------------------------------------------------------------|
| ▲       ENERGY MEASURE       02707         24H       Values       271.6kW         ✓       0.00kW       ↓         O       DX       271.6kW         ►       0.00kW       ↓         ★       0.00kW       ↓         ★       0.00kW       ↓ | Page 2 shows the average values in the last 24 hours of the same quantities present on the previous page.                                                                                                    |
| ATS1: Comm. Error<br>ATS2: Not Installed                                                                                                    | Page 3 shows the status of the ATS devices (Not Installed, Line 1, Line 2, Transition, or Comm. Error).                                                                                                    |
| Active 0.0kW<br>Reactive 0.0kW<br>Apparent 0.0VA                                                                                                    | Page 4 shows instant values of the total active, reactive, and apparent power consumption of the unit.                                                                                                    |

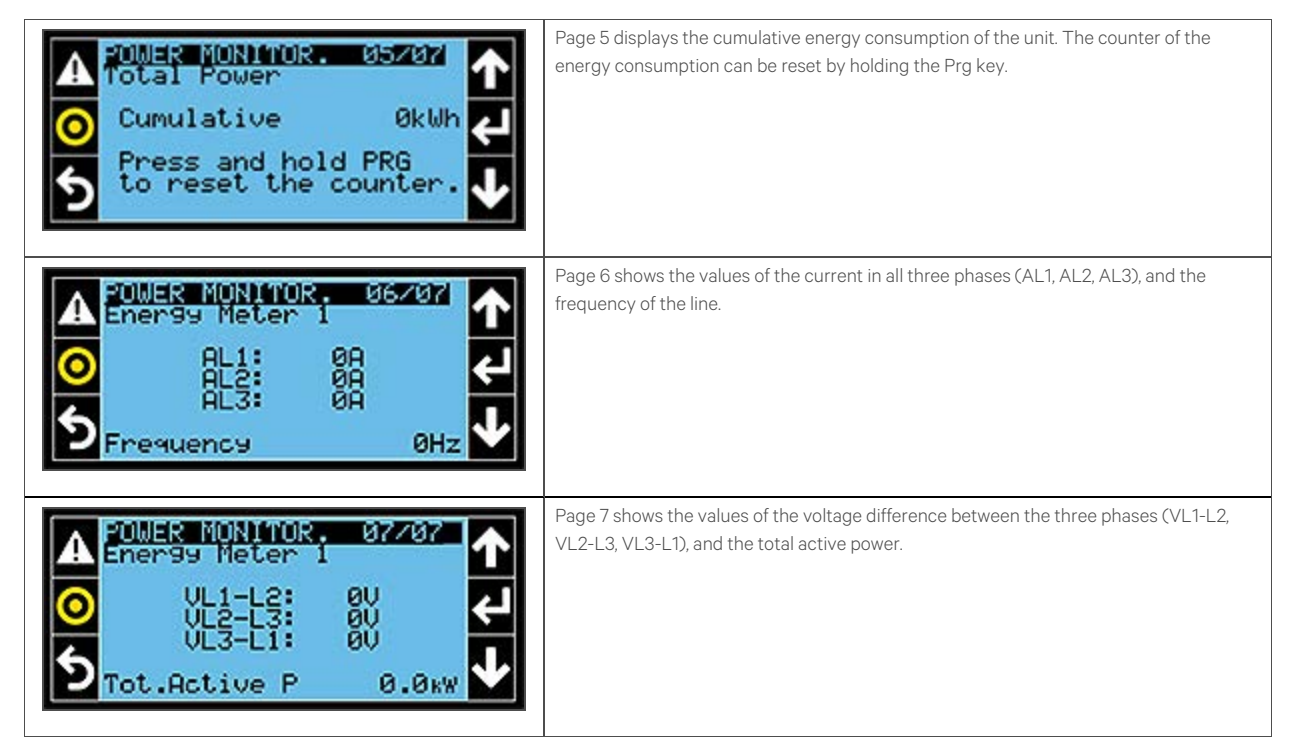

If two energy meters are present, pages 7 and 8 shows the same information as pages 5 and 6 but for Energy Meter 2.

### 1.5.7 Super Saver

Figure 1.12 below shows the current Super Saver request and the status of all of the indoor units.

#### Figure 1.12 Super Saver Menu

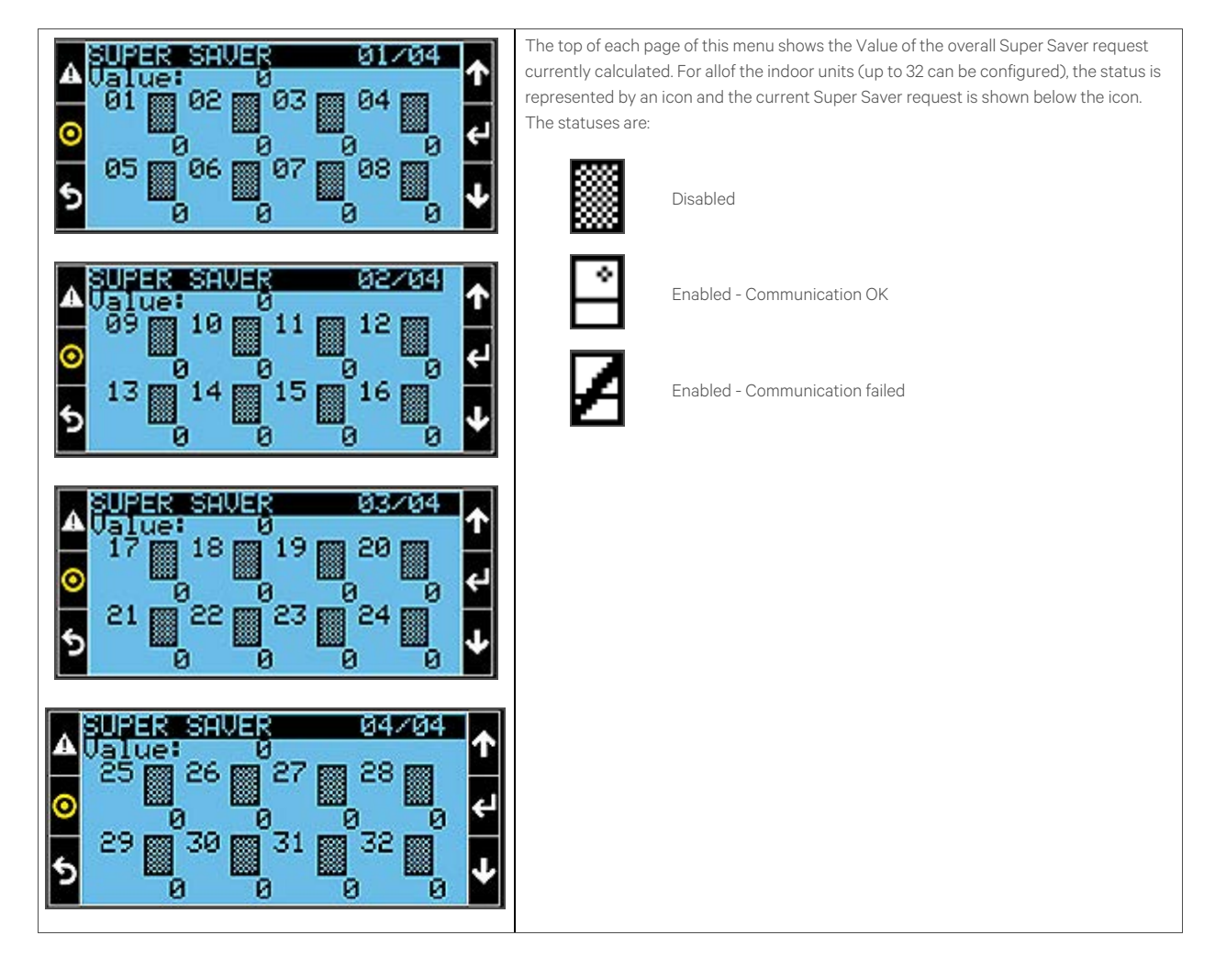

### **1.6 System Overview**

The System Overview menu can be accessed by pressing the Up key on the Main Screen.

Figure 1.13 below shows the current status of the system.

#### Figure 1.13 System Overview Menu

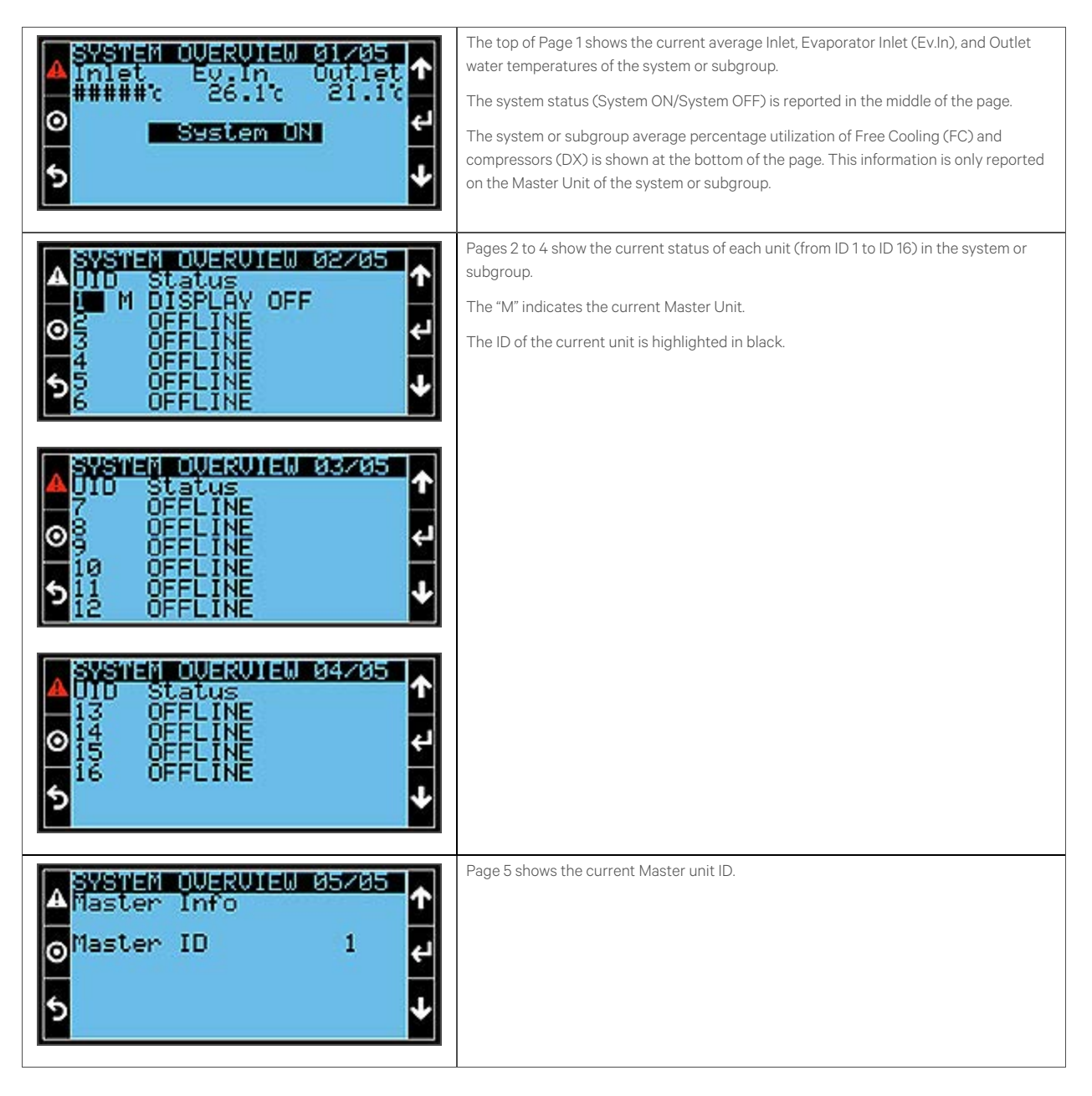

### **1.7 Events Report**

The Events Report can be accessed by pressing the Alarm key.

#### Figure 1.14 Events Report Screen

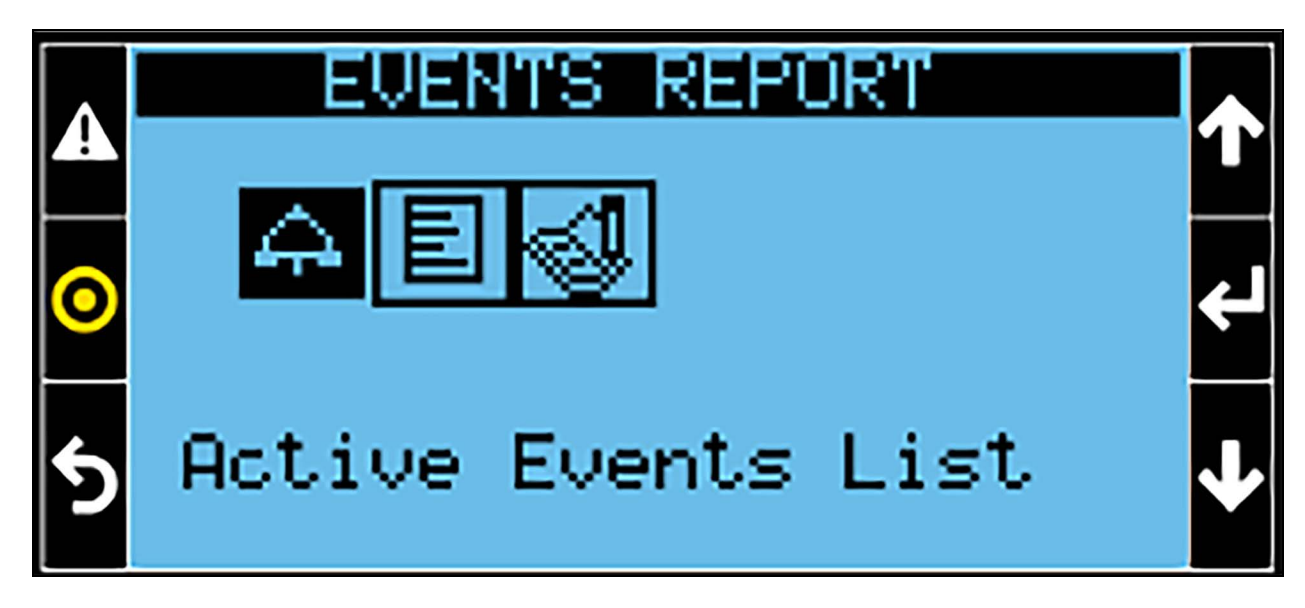

Three pages can be accessed from the Events Report:

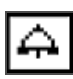

Active Events List

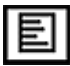

Status Report

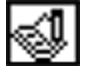

Export Events

### 1.7.1 Active Events List

Figure 1.15 below lists all of the active warnings and alarms.

#### Figure 1.15 Active Events Screen

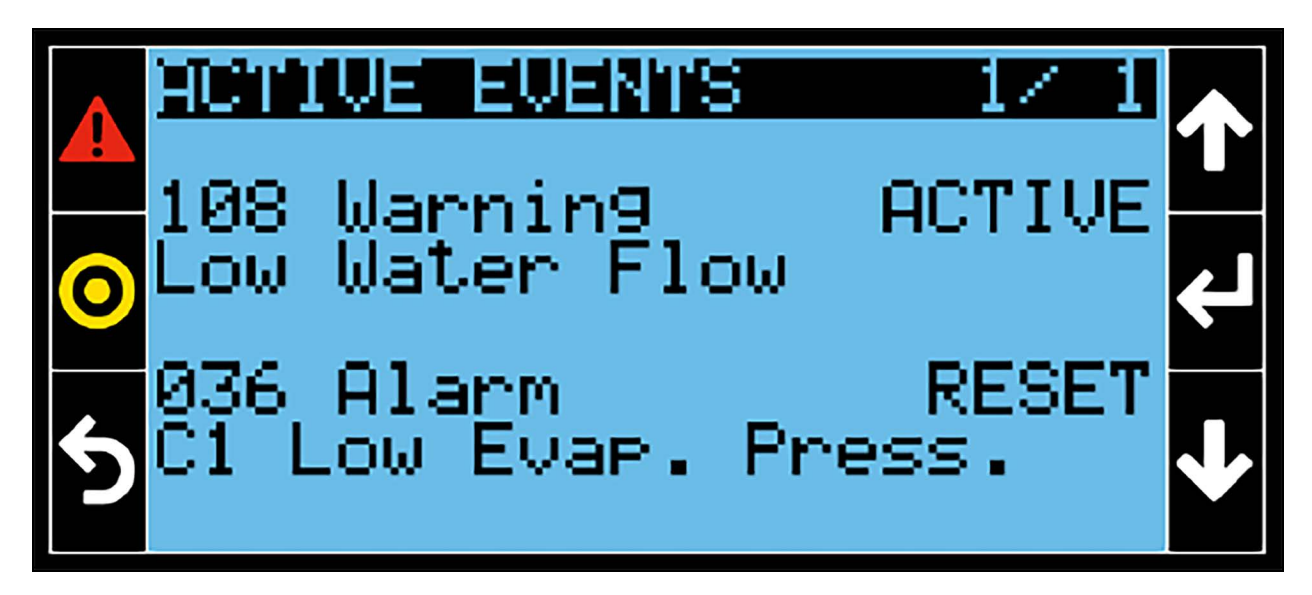

For each event, the following information displays:

- Event ID
- Event type (Warning/Alarm)
- Event status (Active/Reset)
- Event description

Each event activation sends notifications via audible and visible indicators. When the warning/alarm condition is not present anymore, the event status changes from Active to Reset. Events can be reset by pressing the Alarm Key for three seconds in this menu. A single event can also be selected and reset by using the Enter Key. After an event is reset, it disappears from the ACTIVE EVENTS list.

### 1.7.2 Status Report

Figure 1.16 below shows the history of the occurred events.

#### Figure 1.16 Status Report Screen

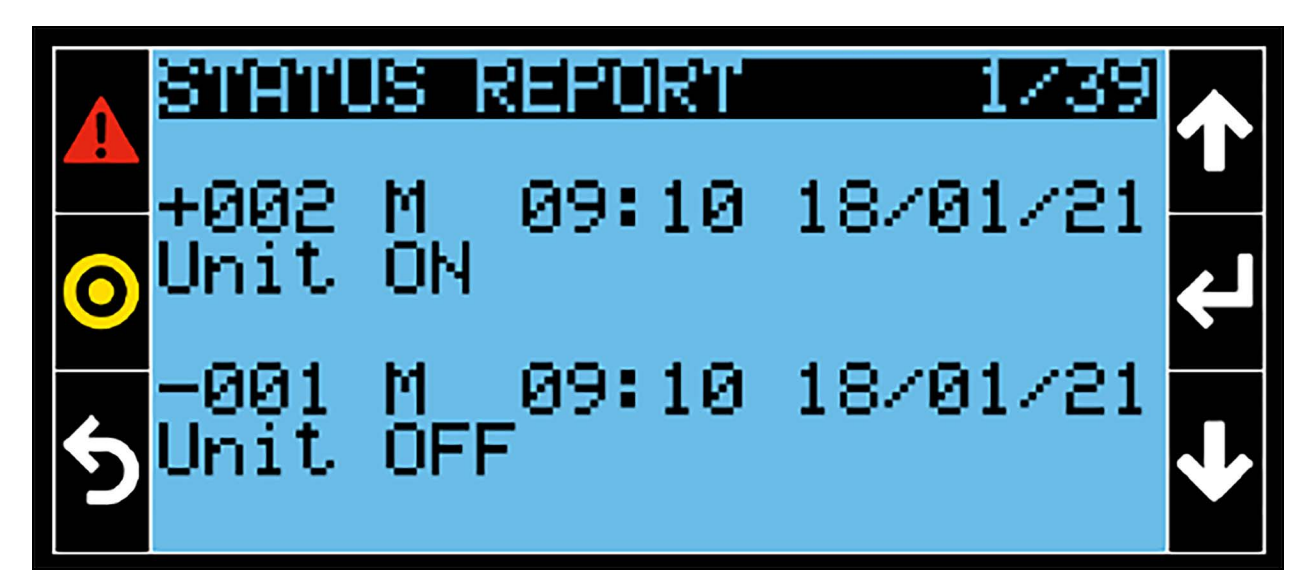

For each event, the following information is shown:

- Event ID
- Event type (W = Warning, A = Alarm, M = Message)
- Time and date
- Event description

For each event, the Status Report records both the event activation (+) and the event reset (-).

### 1.7.3 Export Events

From Figure 1.17 below the events log can be downloaded.

#### Figure 1.17 Export Events Screen

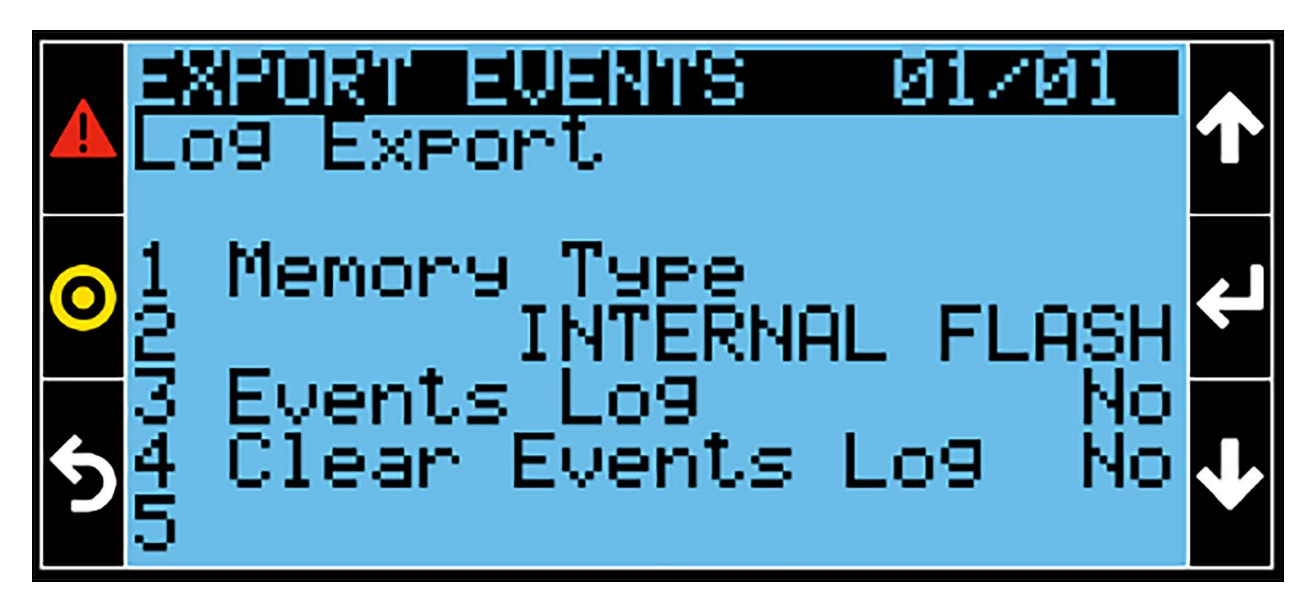

Memory Type defines where to download the events log: Internal Flash or USB.

Events Log is the command for downloading the events log (select "Yes" using the Up/Down arrow keys and then the Enter key to force the command).

Clear Events Log is the command to clear the events log (select "Yes" using the Up/Down arrow keys and then the Enter key to force the command).

### 1.7.4 Password Screen

A password is required to enter any configuration menu (User, Service, or Advanced configuration). The Password prompt can be accessed by pressing the Enter key from the Main Screen.

#### Figure 1.18 Password Screen

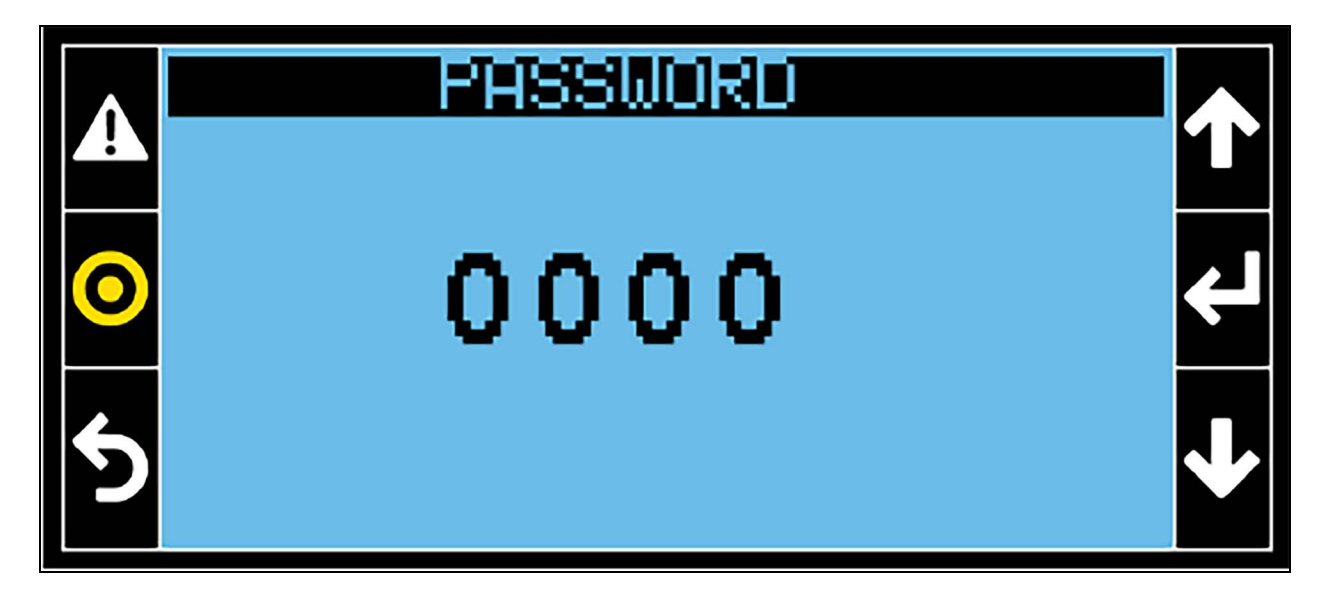

Each digit can be increased/decreased by using the Up/Down arrow keys. The Enter key is used to switch to the next digit and for password confirmation. If a wrong password is entered, the message "Wrong Password!" displays. Any Session will be terminated after five minutes of inactivity.

There are three levels of access (User, Service, and Advanced) protected by a dedicated password. A higher level of access allows you to also navigate on the lower configuration menu levels. After entering one of the three passwords, the corresponding configuration menu automatically displays.

| Level    | Password | Accessibility                                                                                                    |
|----------|----------|----------------------------------------------------------------------------------------------------|
| User     | 1490     | User is the lowest level of access and allows you to change parameters such as temperature setpoint and temperature limits, which define the unit operating point. |
| Service  | 5010     | Service is the medium levelof access and allows you to change the parameters that define the operating mode of the unit.                                           |
| Advanced | ***      | Advanced level is the highest level of access and allows you to set the parameters that define the unit configuration and the type of devices installed.           |

### 1.8 User Configuration Menu

The User configuration menu is organized as follows. The right arrow switches to the Service configuration menu, while the

left arrow switches to the Advanced configuration menu. The Logout icon Logout terminates the session.

#### Figure 1.19 Main User Menu

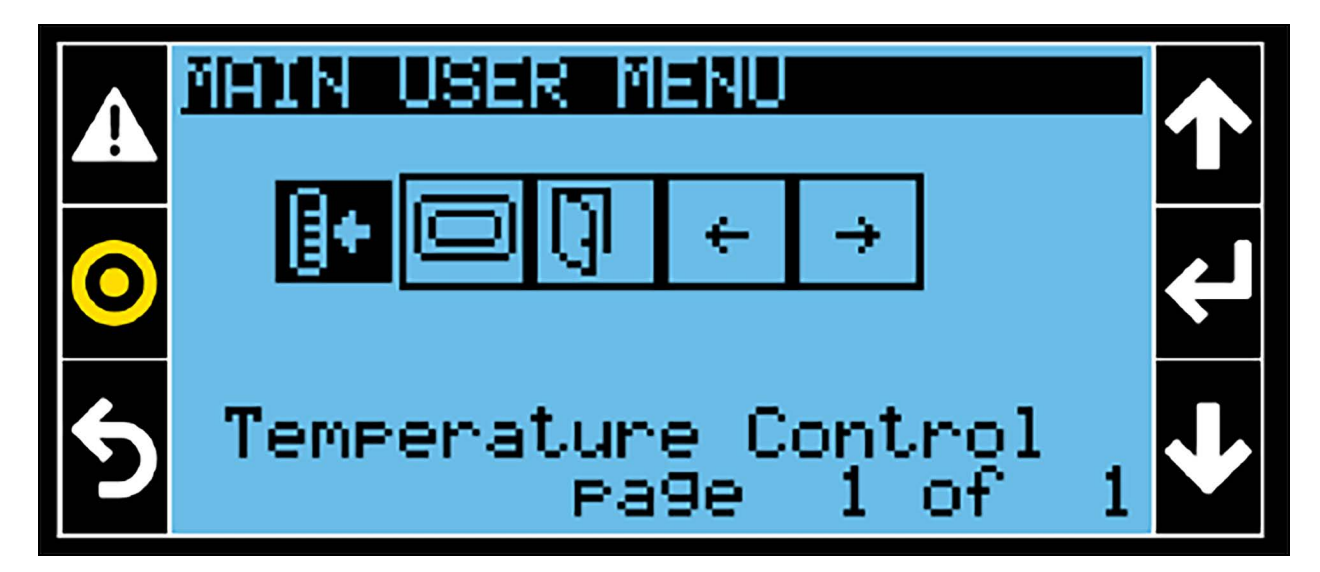

### 1.8.1 Temperature Control

**Figure 1.20** below is used to set the Setpoint 1 and Setpoint 2 values used by the application for the leaving water temperature.

#### Figure 1.20 Temperature Control Screen

| Â   |     | MP         | CONTRO         |        | 01/01          | 1 |
|-----|-----|------------|----------------|--------|----------------|---|
| Prg | 1   | Set<br>Set | Point<br>Point | 1<br>2 | 68.07<br>68.07 | ¥ |
| Esc | 945 |            |                |        |                | ≁ |

### 1.8.2 Display Setup

Figure 1.21 Display Setup Screen Page 1 of 2

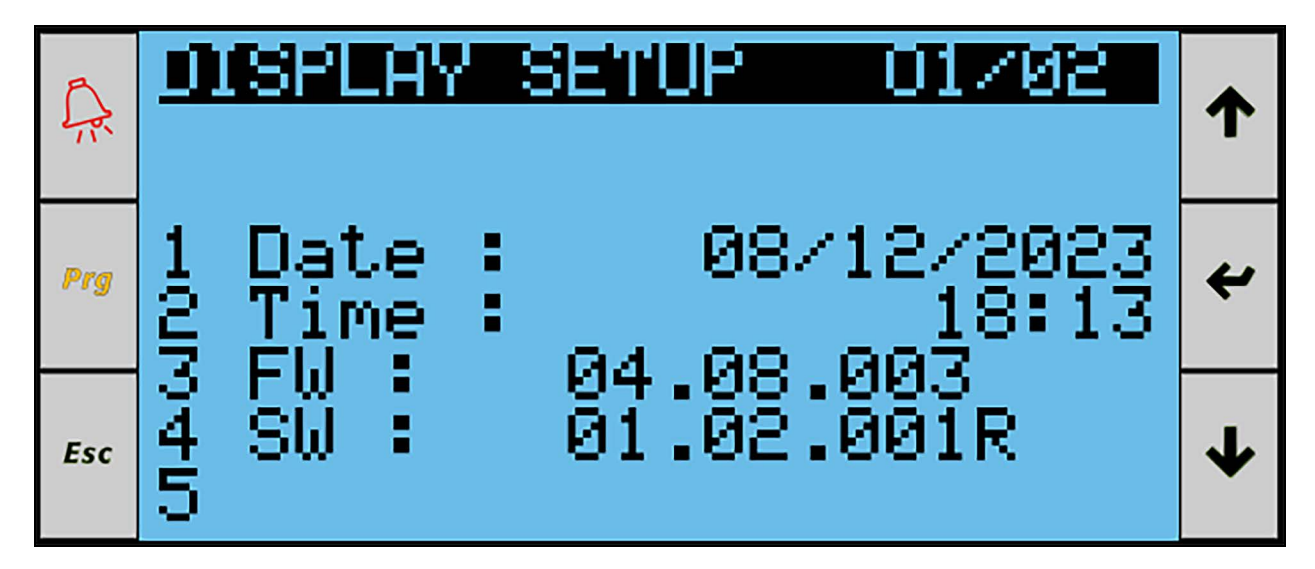

Lines 1 and 2 set the current date (with format dd/mm/yyyy) and time (with format 24h).

Lines 3 and 4 show the versions of the firmware and the software currently installed on the controller.

```
Figure 1.22 Display Setup Screen Page 2 of 2
```

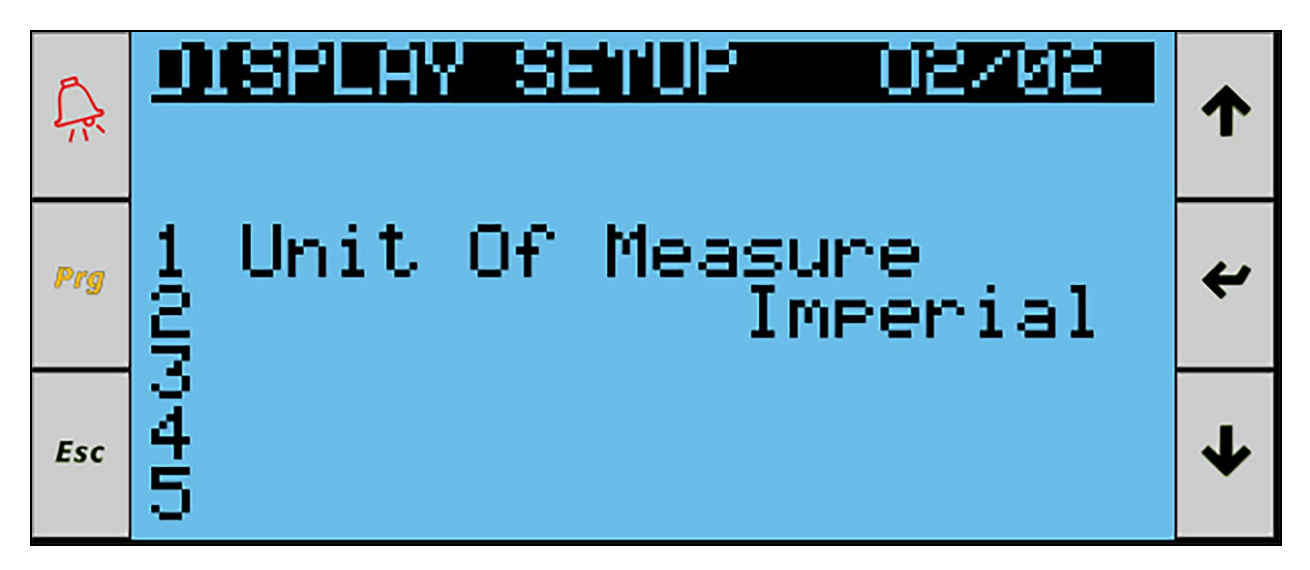

Page 2 sets the system of measure used in the application: SI or Imperial system.

Vertiv™ Liebert® AFC iCOM™ V1C Control Application User Guide

This page intentionally left blank

# 2 Web Pages

The controller provides a web interface that can be accessed via the Ethernet connection by typing the IP address of the control board into the navigation bar of the web browser. Google Chrome is the recommended browser to access the web interface.

### 2.1 Home Page

Figure 2.1 below is the home page for the web site.

#### Figure 2.1 Home Page

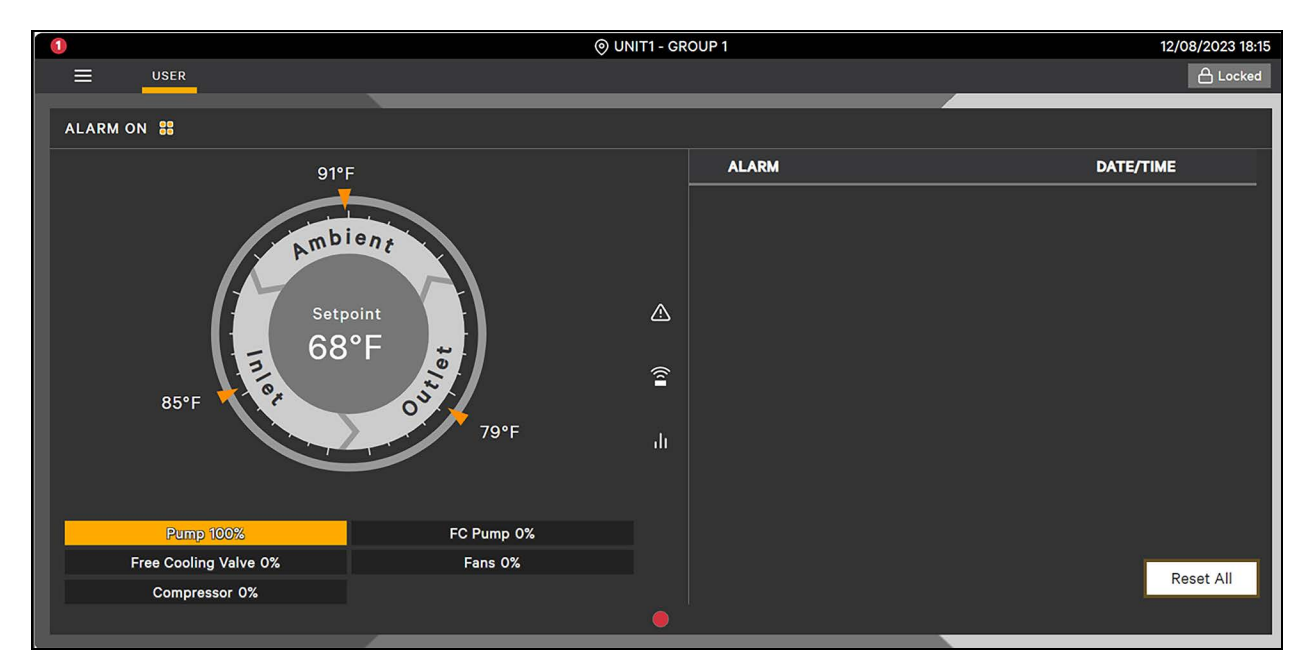

On the top left of the page, the number of active events is shown inside a circle. The color of the circle indicates the type of active events:

- Green: no active events.
- Orange: at least one warning is active and no alarms are present.
- Red: at least one alarm is active.

The top middle of the page, depending on the system and unit configurations, reports the Teamwork Network information related to the Unit ID and the corresponding Group configured and belonging.

#### Figure 2.2 Teamwork Network Information

O UNIT2 - GROUP 1

28/09/2021 11:38

On the Top right, the date and time are shown using the control logic configuration.

The Control Header allows to access to the User, Service, and Advanced menus. The "Locked" state, means no user credentials were set.

0

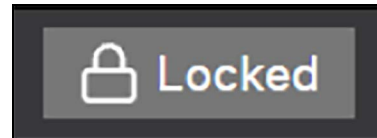

There are three levels of access (User, Service, and Advanced) protected by a dedicated password. Higher level access also allows you to navigate the lower configuration menu levels.

| Username<br>(level) | Password | Accessibility                                                                                                    |
|---------------------|----------|----------------------------------------------------------------------------------------------------|
| User                | 1490     | User is the lowest level of access and allows you to change parameters such as temperature setpoint and temperature limits, which define the unit operating point. |
| Service             | 5010     | Service is the medium level of access and allows you to change the parameters that define the operating mode of the unit.                                          |
| Advanced            | ***      | Advanced level is the highest level of access and allows you to set the parameters that define the unit configuration and the type of the devices installed.       |

#### Figure 2.3 Login Screen

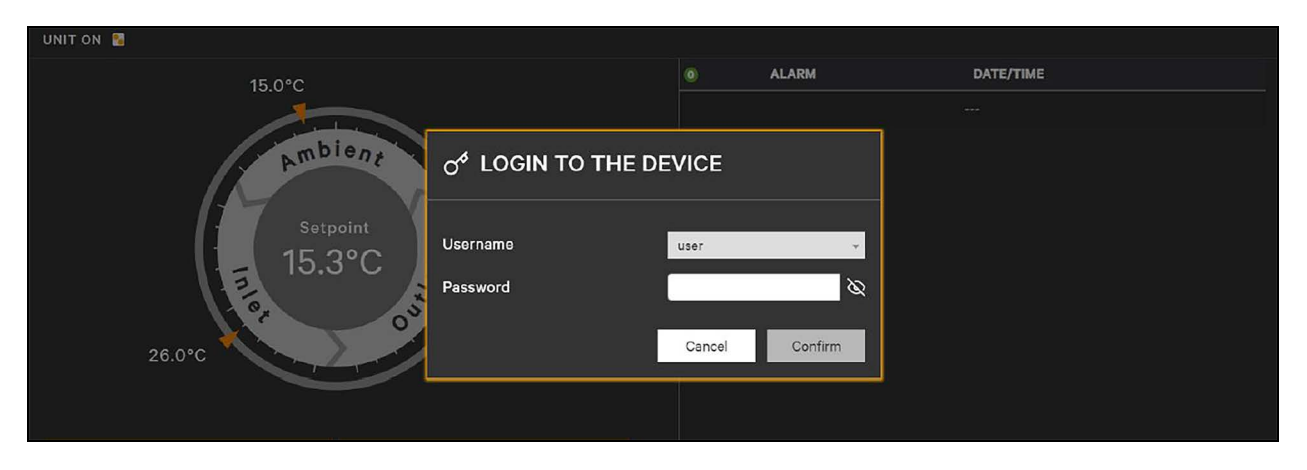

Pressing the Lock/Unlock button displays a prompt requiring a username and password. When "Locked" is shown, the display is read-only. When "Unlocked" is shown, the user is logged-in and menus are Accessible.

The "Back" button on the right side returns the user to the previous page.

The "Power" button turns the unit on or off. A pop-up displays to confirm the operation. This button is shown only if the user is logged in.

The unit status is shown immediately below the Control Header. Unit status can be:

- DISPLAY OFF: Unit display has been switched OFF.
- REMOTE OFF: Unit digital input has been switched OFF.
- BMS OFF: Unit is kept OFF via BMS.
- ALARM OFF: Switched OFF by critical alarm.
- SHUT DOWN: Unit requested for shut down, waiting for shutdown procedures to complete.
- STANDBY: Unit waiting for activation, no alarms.
- UNIT ON: Unit is running with no active warnings or alarms.
- ALARM ON: unit is running with one or more active alarms.

- STARTUP: Unit requested for start-up, waiting for start-up procedures to complete.
- WARNING ON: Unit is running with one or more active warnings and no alarms.
- POWER FAILURE: Unit in power failure.
- MANUAL MODE: Unit in manual mode.

The circular widget on the left side of the home page displays the current values of the main sensors. Unit inlet temperature is shown above the circular widget and the unit outlet temperature is shown below.

The sensor shown in the center of the widget can be changed by clicking in the center area. Options are:

- Setpoint
- Evaporator Inlet Water Temperature
- Water Flow

Press the circular widget for five seconds to access its configuration dialog. Configure the available sensors shown in the center area by selecting or deselecting the available sensor check boxes. See **Figure 2.4** below .

#### Figure 2.4 Dial Config Screen

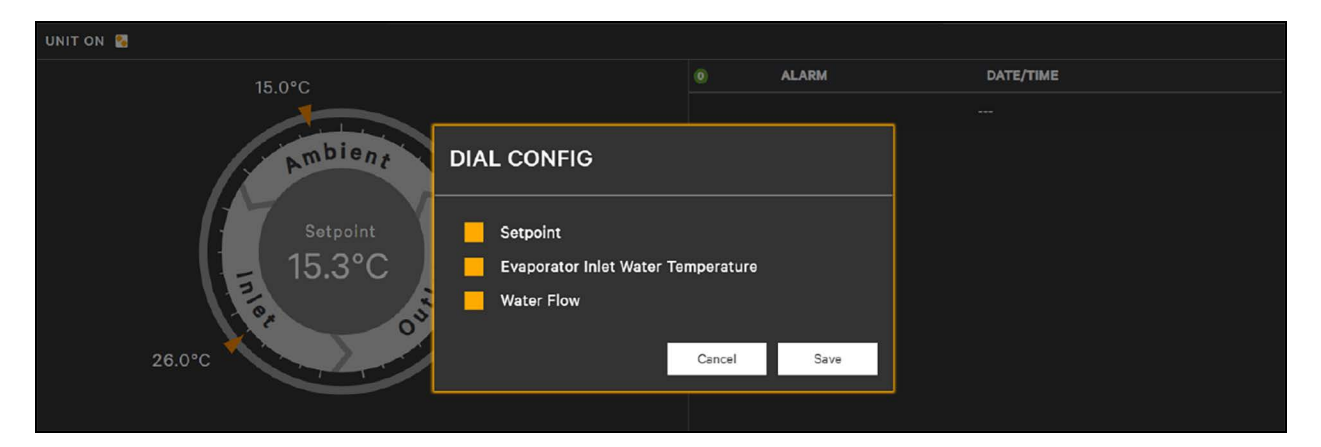

Below the circular widget, depending on the unit configuration, five bars indicate:

- Pump The current evaporator pump speed
- FC Pump The current FC pump speed (if the pump is installed)
- Free Cooling Valve The current opening of the Free Cooling Valve
- Fans -The current fans speed
- Compressor The current compressors cooling request

All these quantities are expressed in percentage.

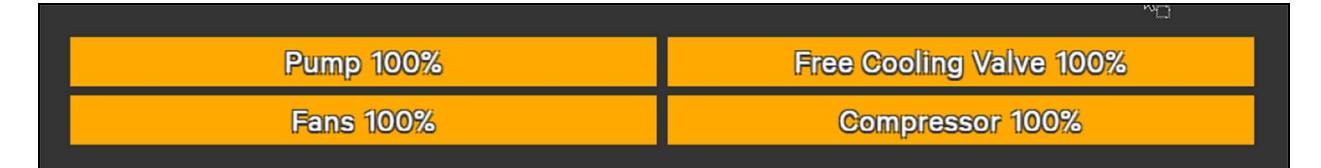

The icons to the right of the circular widget, near the middle of the screen, are shortcuts to access the following menus:

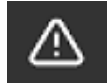

Alarms Menu

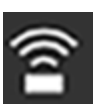

Sensors Menu

The content panel on the right side of the home page shows the list of active events.

The "Reset all" button resets all the active resettable events.

When a new event occurs, Figure 2.5 below displays.

#### Figure 2.5 Warning/Alarm Screen

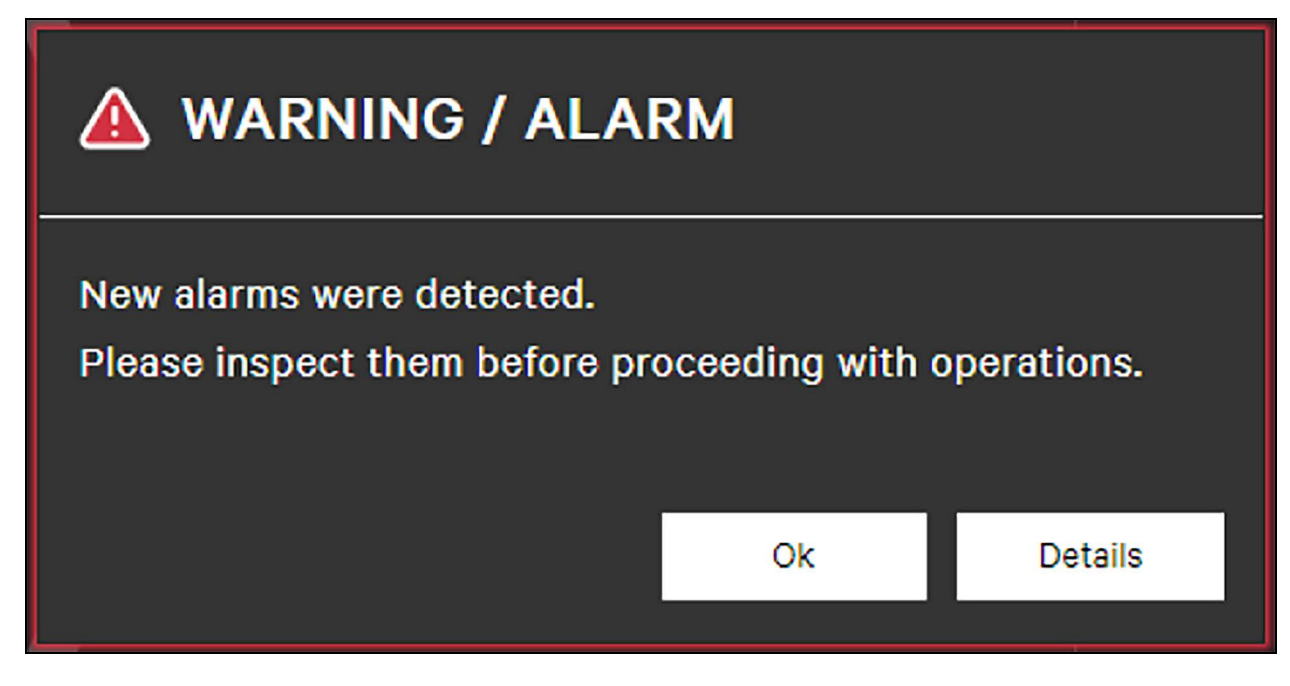

The "OK" button will close the pop-up, the "Details" button will open the Alarms menu.

At the bottom of the page, depending on the Teamwork network settings, there are one or more filled circles representing the unit status configured in the same Group. The color of the circle represents the status:

- Green Unit Enabled Working
- Orange Unit Enabled with Warnings
- Red Unit Enabled on Standby Alarms
- Gray Unit Standby

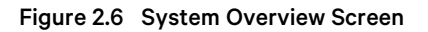

| 10       |                              |                      |                         |                 | ⊙ UNIT1                | - GROUP 1         | 27/09/2021 17:51 |
|----------|------------------------------|----------------------|-------------------------|-----------------|------------------------|-------------------|------------------|
|          | ER                           |                      |                         |                 |                        |                   | 🛆 Locked         |
| SYSTEM C | OVERVIEW                     |                      |                         |                 |                        | U01 Alarm Standby |                  |
| Temp     | <b>Setpoint</b><br>71°F 5901 | <b>inlet</b><br>13°F | <b>Ev.inlet</b><br>79°F | Outlet<br>79 °F | <b>Outdoor</b><br>65°F |                   | +                |
|          | Freecooling 0%               |                      |                         | Compressors 0%  |                        |                   |                  |
|          |                              |                      |                         |                 |                        |                   |                  |

By clicking over a circle, the System Status page will be opened where at the left side it is represented the current Teamwork logic working status, and at the right side the current configured units with the related working status description.

Clicking on each unit shown opens the related Web Page.

### 2.2 User Menu

Selecting the User icon and then the Menu icon displays the User Menu. See Figure 2.7 below.

Figure 2.7 User Menu

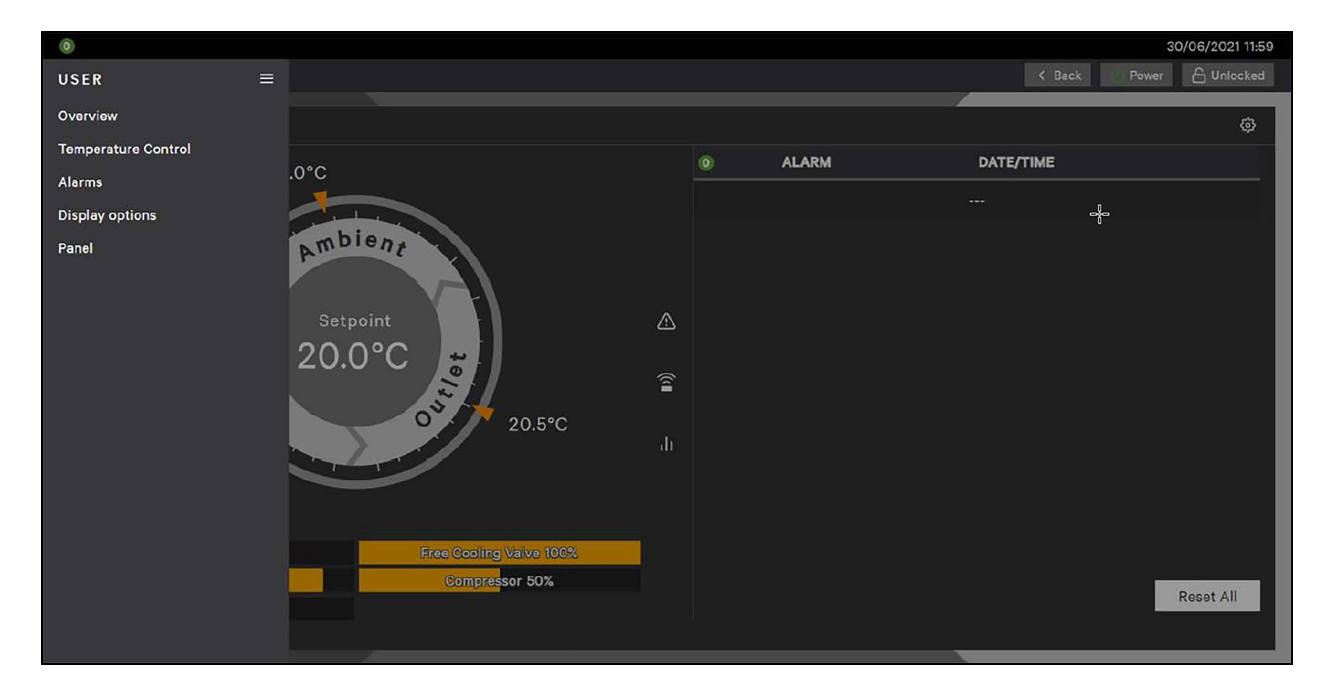

### 2.2.1 Overview

The Overview menu is organized as follows.

#### Figure 2.8 Overview Menu

| 0                   |   |                    |          |   |       |    |         | 30/06/2021   | 12:00 |
|---------------------|---|--------------------|----------|---|-------|----|---------|--------------|-------|
| USER                | = | OVERVIEW           |          |   |       |    | < Back  | Power 🔓 Unio | cked  |
| Overview            |   | Sensors            |          |   |       |    |         |              | ŵ     |
| Temperature Control |   | Pumps              |          | 6 | ALARM | DA | TE/TIME |              | -     |
| Alarms              |   | Fans               |          |   |       |    |         |              | -     |
| Display options     |   | Compressors        |          |   |       |    |         |              |       |
| Panel               |   | Freecooling        |          |   |       |    |         |              |       |
|                     |   | Adiabatic          |          |   |       |    |         |              |       |
|                     |   | Energy Consumption |          |   |       |    |         |              |       |
|                     |   | Graphs             |          |   |       |    |         |              |       |
|                     |   |                    | <b>Î</b> |   |       |    |         |              |       |
|                     |   |                    | 5°C      |   |       |    |         |              |       |
|                     |   |                    | di       |   |       |    |         |              |       |
|                     |   |                    |          |   |       |    |         |              |       |
|                     |   |                    |          |   |       |    |         |              |       |
|                     |   |                    | 9 100%   |   |       |    |         |              |       |
|                     |   |                    | 0%       |   |       |    |         | Reset Al     |       |
|                     |   |                    |          |   |       |    |         |              |       |
|                     |   |                    |          |   |       | _  |         |              |       |

#### Sensors

The Sensors menu shows the current values provided by the sensors installed in the unit. This menu is divided into four sections. If four circuits are configured, the sensor values associated with all circuits display.

**TEMPERATURE SENSOR:** This section reports the current values of the Ambient Air Temperature, the Unit Inlet Water Temperature, the Evaporator Inlet Water Temperature, the Circuit 2 Evaporator Inlet Water Temperature, and the Unit Outlet Water Temperature.

**WATER SENSORS:** This section reports the current values of the Water Flow, the Evaporator Inlet Water Pressure, the Evaporator Outlet Water Pressure, and the Remote Water DP.

**CIRCUIT 1 SENSORS:** This section reports the current values of Circuit 1 Suction Pressure, Condensing Pressure, Suction Temperature, and Liquid Temperature.

**CIRCUIT 2 SENSORS:** This section reports the current values of Circuit 2 Suction Pressure, Condensing Pressure, Suction Temperature, and Liquid Temperature.

#### Figure 2.9 Sensor Menu

|                                    | ⊚ UNIT1- | GROUP 1             | 12/08/2023 18:18            |
|------------------------------------|----------|---------------------|-----------------------------|
| USER SERVICE ADVANCED              |          | <                   | Back Unit System 🔓 Unlocked |
|                                    |          |                     |                             |
| TEMPERATURE SENSORS                |          | WATER SENSORS       |                             |
| PROPERTY                           | VALUE    | PROPERTY            | VALUE                       |
| Ambient Air Temperature            | 91°F     | Water Flow          | 3690.7 cfh                  |
| Unit Inlet Water Temperature       | 85 °F    | Remote Water DP     | 0 psi                       |
| Evaporator Inlet Water Temperature | 87°F     | Evaporator Outlet   | 88 psi                      |
| Unit Outlet Water Temperature      | 79°F     | Evaporator Inlet    | 0 psi                       |
| Gas Leak Detector                  | 0.0 ppm  |                     |                             |
| CIRCUIT 1 SENSORS                  |          | CIRCUIT 2 SENSORS   |                             |
| PROPERTY                           | VALUE    | PROPERTY            | VALUE                       |
| Suction Pressure                   | 15 psi   | Suction Pressure    | 15 psi                      |
| Condensing Pressure                | 77 psi   | Condensing Pressure | 0 psi                       |
| Suction Temperature                | 41°F     | Suction Temperature | 41°F                        |
| Liquid Temperature                 | 32°F     | Liquid Temperature  | 32°F                        |
|                                    |          |                     |                             |

#### Pumps

The Pumps menu shows the status of the evaporator pumps installed in the unit. This menu is divided in two sections.

**EVAPORATOR PUMP:** This section shows, for each evaporator pump, the current Status, the current pump speed Request (in %), the current pump Speed Feedback (in rpm), and the Alarm Code in case of alarm status.

**WATER FLOW CONTROL:** This section reports the Control Mode selected for regulating the evaporator pumps, the current Water Flow, the current Water Differential Pressure and the related Differential Pressure Setpoint, and the Bypass Valve Opening Request.

#### Figure 2.10 Pumps Menu

|                       | ⊚ UNIT1       | - GROUP 1                    | 12/08/2023 18:19       |
|-----------------------|---------------|------------------------------|------------------------|
| USER SERVICE ADVANCED |               | < Back                       | Unit System 🔓 Unlocked |
|                       |               |                              |                        |
| EVAPORATOR PUMPS      |               | WATER FLOW CONTROL           |                        |
| PROPERTY              | VALUE         | PROPERTY                     | VALUE                  |
| Pump 1 Status         | ON            | Control Mode                 | FIXED FLOW             |
| Pump 1 Request        | 100 %         | Water Flow                   | 3690.7 cfh             |
| Pump 1 Speed Feedback | Orpm          | Water Flow Filtered Value    | 3690.7 cfh             |
| Pump 1 Alarm Code     | 0             | Bypass Valve Opening Request | 0%                     |
|                       |               |                              |                        |
|                       |               | 4                            |                        |
| Pump 2 Status         | NOT INSTALLED |                              |                        |
| Pump 2 Request        | 0%            |                              |                        |
| Pump 2 Speed Feedback | Orpm          |                              |                        |
| Pump 2 Alarm Code     | о             |                              |                        |
|                       |               |                              |                        |
|                       |               |                              |                        |
|                       |               |                              |                        |
|                       |               |                              |                        |

#### Fans

The fans menu shows the status of all of the fans installed in the unit. This page is divided in two sections (CIRCUIT 1 and CIRCUIT 2), each related to one of the two circuits of the unit. If four circuits are configured, the sensor values associated with all circuits display.

For each circuit, the current fans Speed Request (in %), the current condensing set point, and the current status and speed feedback (in rpm) of each fan are displayed.

#### Figure 2.11 Fans Menu

| USER SERVICE          | ADVANCED      |       |                       |               | < Back Unit | C Unlocked |
|-----------------------|---------------|-------|-----------------------|---------------|-------------|------------|
| CIRCUIT 1<br>Property |               | VALUE | CIRCUIT 2<br>Property |               |             | VALUE      |
| Speed Request         | 0%            | 0 rpm | Speed Request         | 0%            |             | 0 rpm      |
| Condensing Setpoint   | 9.0 bar       |       | Condensing Setpoint   | 9.0 bar       |             |            |
| Fan 1                 | OFF           | 0 rpm | Fan 1                 | OFF           |             | 0 rpm      |
| Fan 2                 | OFF           | 0 rpm | Fan 2                 | OFF           | 4           | 0 rpm      |
| Fan 3                 | OFF           | 0 rpm | Fan 3                 | OFF           |             | 0 rpm      |
| Fan 4                 | OFF           | 0 rpm | Fan 4                 | OFF           |             | 0 rpm      |
| Fan 5                 | OFF           | 0 rpm | Fan 5                 | OFF           |             | 0 rpm      |
| Fan 6                 | OFF           | Orpm  | Fan 6                 | OFF           |             | 0 rpm      |
| Fan 7                 | NOT INSTALLED | 0 rpm | Fan 7                 | NOT INSTALLED |             | 0 rpm      |
| Fan 8                 | NOT INSTALLED | 0 rpm | Fan 8                 | NOT INSTALLED |             | 0 rpm      |
| Fan 9                 | NOT INSTALLED | 0 rpm | Fan 9                 | NOT INSTALLED |             | 0 rpm      |
| Fan 10                | NOT INSTALLED | 0 rpm | Fan 10                | NOT INSTALLED |             | 0 rpm      |
|                       |               |       |                       |               |             |            |
|                       |               |       |                       |               |             |            |
|                       |               |       |                       |               |             |            |
|                       |               |       |                       |               |             |            |
|                       |               |       |                       |               |             |            |
|                       |               |       |                       |               |             |            |

#### Compressors

The Compressors menu shows information related to the DX circuits present in the unit. This menu is divided in three sections.

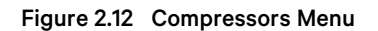

|                         |       | O UNIT1 - GROUP 1            |               |                              | 12/08/2023 18:21              |
|-------------------------|-------|------------------------------|---------------|------------------------------|-------------------------------|
| USER SERVICE ADVANCED   |       |                              |               |                              | < Back Unit System 🔓 Unlocked |
|                         |       |                              |               |                              |                               |
| COMPRESSORS             |       | COMPRESSORS CIRCUIT 1        |               | COMPRESSORS CIRCUIT 2        |                               |
| PROPERTY                | VALUE | PROPERTY                     | VALUE         | PROPERTY                     | VALUE                         |
| Cooling Request         | 100 % | Compressor 1 Status          | ALARM         | Compressor 1 Status          | NOT INSTALLED                 |
| Actual Cooling Capacity | 0%    | Compressor 1 Capacity        | 0%            | Compressor 1 Capacity        | 0*                            |
| Unit Delta T            | 11°F  | compresses is capacity       |               |                              |                               |
|                         |       | Condenser Fans Control       | OFF           | Condenser Fans Control       | OFF                           |
|                         |       | Fans Speed                   | 0%            | Fans Speed                   | 0%                            |
|                         |       | Condensing Pressure          | 77 psi        | Condensing Pressure          | 0 psi                         |
|                         |       | Condensing Temperature       | 91*F          | Condensing Temperature       | -2*F                          |
|                         |       | Liquid Temperature Circuit 1 | 32*F          | Liquid Temperature Circuit 2 | 32*F                          |
|                         |       | Subcooling                   | 59*F          | Subcooling                   | -34*F                         |
|                         |       |                              |               |                              |                               |
|                         |       | EEV Control                  | NOT INSTALLED | EEV Control                  | NOT INSTALLED                 |
|                         |       | EEV Opening Position         | 0%            | EEV Opening Position         | 0%                            |
|                         |       | Suction Pressure             | 15 psi        | Suction Pressure             | 15 psi                        |
|                         |       | Suction Temperature          | 41°F          | Suction Temperature          | 41*F                          |
|                         |       | Superheat                    | 0*F           | Superheat                    | 0*F                           |
|                         |       | Running Protection           |               | Running Protection           |                               |
|                         |       | Protection Threshold         | 32*F          | Protection Threshold         | 32*F                          |
|                         |       |                              |               |                              |                               |
|                         |       | LP Closed                    |               | LP Closed                    |                               |
|                         |       | HP Closed                    |               | HP Closed                    |                               |
|                         |       |                              |               |                              |                               |
|                         |       |                              |               |                              |                               |

**COMPRESSORS:** This section reports the current Cooling Request (in %) for the compressors, the Actual Cooling Capacity (in %) provided by the DX circuits, and the current value of the Unit Delta T parameter, which is used to determine the compressors activation and deactivation points.

**COMPRESSORS CIRCUIT 1:** This section reports all of the information related to Circuit 1. It shows the current Status of each compressor, the current cooling Capacity provided by each compressor, the Condenser Fans Control mode and the current Fans Speed, the current Condensing Pressure, Liquid Temperature, and Subcooling, the EEV Control mode and the current EEV Opening Position, the current Suction Pressure, Suction Temperature, and Superheat, and the current status of the LP (Low Pressure) and HP (High Pressure) digital inputs.

**COMPRESSORS CIRCUIT 2:** Same as the previous section but related to Circuits 2. If four circuits are configured, the sensor values associated with all circuits display.

#### Freecooling

The Freecooling menu shows all of the information related to the Freecooling mode of operation.

This page is divided in three sections:

**FREECOOLING:** This section reports the current Status of Freecooling, the current value of the Ambient Temperature, the ambient temperature thresholds used to enable (Start FC At) and disable (Stop FC At) Freecooling, and the delta pressure measured over the FC circuit.

**PUMP AND VALVE:** This section reports the current FC Valve Opening Request, the current FC Pump Speed Request, the feedback from the FC pump, and the Alarm Code if the FC Pump is in alarm status.

**FANS:** This section reports the current Fans Speed Request, the condensing setpoint and, for both circuits, the current Fans Control Mode, the status of the LCC function, and the current speed of fans in the circuit.

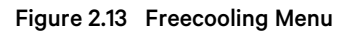

|                      |        | O UNIT1 - GROUP 1                 |         |                                                                                                    | 12/08/2023 18:22  |
|----------------------|--------|-----------------------------------|---------|----------------------------------------------------------------------------------------------------|-------------------|
| USER SERVICE ADVANCE |        |                                   |         | K Back Unit                                                                                                    | System 🔓 Unlocked |
|                      |        |                                   |         | The second second second second second second second second second second second second second second second se |                   |
| FREECOOLING          |        | PUMP AND VALVE                    |         | FANS                                                                                                    |                   |
| PROPERTY             | VALUE  | PROPERTY                          | VALUE   | PROPERTY                                                                                                    | VALUE             |
| Status               | OFF    | Valve Opening Request             | 0%      | FC Speed Request                                                                                                | 0%                |
| Ambient Temperature  | 91°F   | Design Over 199                   | 01      | Condensing Setpoint                                                                                             | 131 psi           |
|                      |        | Pump Status                       | Off     |                                                                                                    |                   |
| Start FC At          | 82°F   | Pump Speed Request                | 0%      | Circuit 1 Control Mode                                                                                          | OFF               |
| Stop FC At           | 84°F   | Pump Speed Feedback               | 0       | Circuit 1 LCC Status                                                                                            | OFF               |
|                      |        | Pump Alarm Code                   | 0       | Circuit 1 Speed                                                                                                 | 0%                |
| FC Circuit DP        | 91 psi | Freecooling Inlet Water Pressure  | 115 psi | Circuit 2 Control Made                                                                                          | OFF               |
|                      |        | Freecooling Outlet Water Pressure | 23 psi  | Circuit 2 LCC Status                                                                                            | OFF               |
|                      |        | FC Circuit DP                     | 91 psi  | Circuit 2 Speed                                                                                                 | 0%                |
|                      |        |                                   |         |                                                                                                    |                   |
|                      |        |                                   |         |                                                                                                    |                   |
|                      |        |                                   |         |                                                                                                    |                   |
|                      |        |                                   |         |                                                                                                    |                   |
|                      |        |                                   |         |                                                                                                    |                   |
|                      |        |                                   |         |                                                                                                    |                   |
| -                    |        |                                   |         |                                                                                                    |                   |

#### **Energy Consumption**

The Electric Consumption screen reports all of the information related to electrical power consumptions and energy efficiency. This screen is divided into three sections.

**UNIT COOLING CAPACITY** - This section reports the instantaneous and 24h average values of the Total, FC, and DX cooling capacities and of the Energy Efficiency Ratio (EER), partial Power Usage Effectiveness (pPUE), and Water Usage Effectiveness (WUE) energy efficiency metrics. An indication on the Cooling Capacity Trend is also indicated (Stable or Unstable).

**UNIT ELECTRIC CONSUMPTION** - This section reports the Total Active, Reactive, and Apparent Power consumption and the Energy (Cumulative Power) Consumption. The energy consumption counter can be reset by setting the Reset Counter button to Yes and then pressing the Save button.

**ENERGY METER 1** - This section reports the Energy Meter 1 readings of the Current in the three lines, the Voltage difference between the three lines, and the Frequency in the three-phase line.

#### Figure 2.14 Energy Consumption Screen

| ■ USER SERVICE ADVANCED           |           |           |                            | < Back 🕖 Power 🛆 Lockad |   |
|-----------------------------------|-----------|-----------|----------------------------|-------------------------|---|
| UNIT COOLING CAPACITY<br>PROPERTY |           | VALUE     | ENERGY METER 1<br>PROPERTY | VALUE                   |   |
| Capacity Trend                    |           | Stable    | Current Line 1             | 0 A                     |   |
|                                   | REAL-TIME | DAILY AVG | Current Line 2             | 0 A                     |   |
| Total FC + DX                     | 253.2 kW  | 237.2 kw  | Current Line 3             | 0 A                     | ľ |
| FC                                | 230.2 kW  | 230.2 kW  | Voltage Line 1 / Line 2    | ⊳ ov                    |   |
| DX                                | 0.0 kW    | 195.7 kW  | Voltage Line 2 / Line 3    | ον                      |   |
|                                   |           |           | Voltago Lino 3 / Lino 1    | ον                      |   |
| EER                               | 0.0       | 0.0       | Frequency                  | 0.0 Hz                  |   |
| pP∪E                              | 0.0       | 0.0       |                            |                         |   |
| WUE                               | 0.01/kW   | 3.9 I/kW  |                            |                         |   |
| UNIT ELETRIC CONSUMPTION          |           |           |                            |                         |   |
| PROPERTY                          |           | VALUE     |                            |                         |   |
| Total Active Power                |           | 0.0 kW    |                            |                         |   |
| Total Reactive Power              |           | 0.0 VAR   |                            |                         |   |
| Total Apparent Power              |           | AV 0.0    |                            |                         |   |
| Cumulative Power Consumption      |           | 0.0 kWh   |                            |                         |   |
| Reset Counter                     |           | No Yes    |                            |                         |   |
|                                   |           | and Care  |                            |                         |   |
|                                   | Ca        | ncel Save |                            |                         |   |

#### Graphs

This page reports two graphs showing the time evolution of the main water temperature probes in a given time window. The graph on the top shows the Unit Inlet Temperature (in orange), the Evaporator Inlet Temperature (in light blue), and the Unit Outlet Temperature (in blue). The graph on the bottom compares the Unit Outlet Temperature (in blue) with the Unit Outlet Temperature Setpoint (in green).

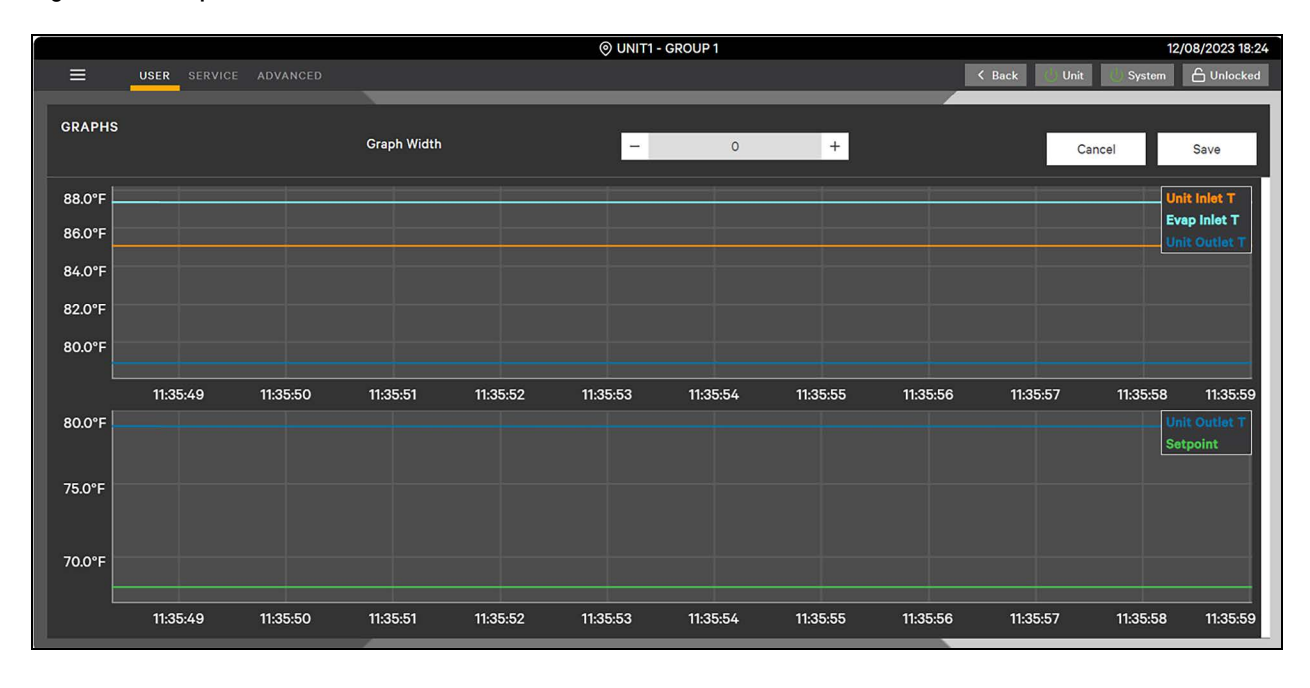

Figure 2.15 Graphs Screen

### 2.2.2 Temperature Control

The Temperature Control menu sets the value of the leaving water Temperature Regulation Setpoint and the a second Setpoint used in Emergency mode, when active.

Figure 2.16 Temperature Control Menu

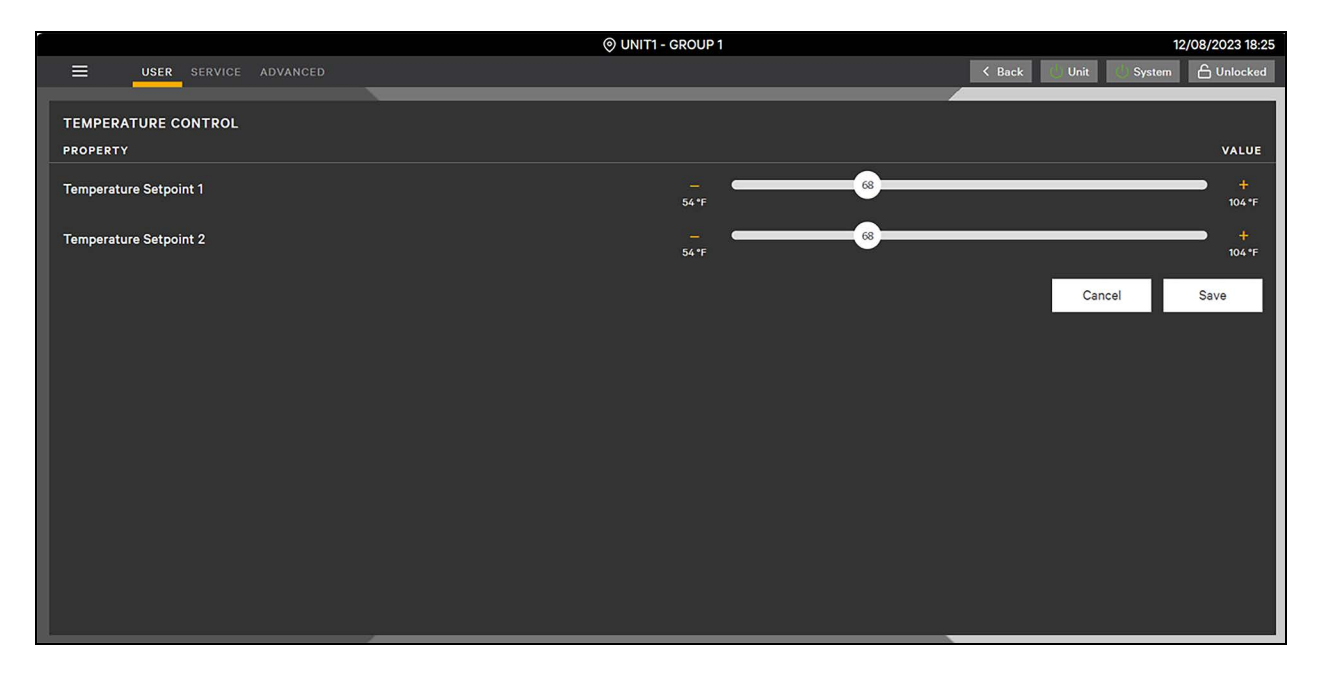

### 2.2.3 Alarms

The Alarms menu displays the list of the latest events that have occurred, with event ID, description, and start and stop time. The event type is indicated by an icon:

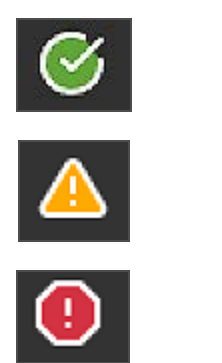

Message

Warning

Alarm

#### Figure 2.17 Alarms Menu

| ≡        | USER SER | VICE ADVANCED                        |                  | K Back Power 🔒 Locked  |
|----------|----------|--------------------------------------|------------------|------------------------|
| ALAR     | RMS      |                                      |                  |                        |
|          | ID       | DESCRIPTION                          | START TIME       | STOP TIME              |
| ۷        | 32       | Adiabatic - Low Pad Efficiency       | 2021/01/18 09:43 | 2021/01/18 10:44       |
| 0        | 110      | Low Evaporator Water Flow            | 2021/01/18 09:14 | 2021/01/18 09:56       |
| <u> </u> | 108      | Low Evaporator Water Flow            | 2021/01/18 09:13 | 2021/01/18 09:56       |
| 8        |          | Unit ON                              | 2021/01/18 09:10 | -                      |
| 8        |          | Display OFF                          | 2021/01/18 09:10 | 2021/01/18 09:10       |
| 0        | 110      | Low Evaporator Water Flow            | 2021/01/18 09:07 | 2021/01/18 09:10       |
| <u> </u> | 108      | Low Evaporator Water Flow            | 2021/01/18 09:06 | 2021/01/18 09:10       |
| 0        | 111      | High Evaporator Water Flow           | 2021/01/18 09:03 | 2021/01/18 09:04       |
| <u> </u> | 109      | High Evaporator Water Flow           | 2021/01/18 09:02 | 2021/01/18 09:04       |
| 0        | 36       | Circuit 1 - Low Evaporating Pressure | 2021/01/18 09:01 | 2021/01/18 09:23       |
| 0        | 62       | Circuit 2 - Low Evaporating Pressure | 2021/01/18 09:01 | 2021/01/18 09:05       |
| 8        | 2        | Unit ON                              | 2021/01/18 09:00 | 2021/01/18 09:10       |
| 8        | 103      | Remote OFF                           | 2021/01/18 08:59 | •                      |
|          |          |                                      |                  | Wipe history Reset All |
| Memo     | огу Туре | Internal USB Export Log              | No Export        | Cancel Save            |
|          |          |                                      |                  |                        |

A single event can be reset by pressing the "Reset" button at the end of the correspondent line, while all the events can be reset by pressing the "Reset All" button. The "Wipe history" button clears the events list. At the bottom of the page, the Alarms Log can be exported into the local memory of the control board or into a USB device connected to the controller.

### 2.2.4 Display Options

The Display Options menu allows you to change the following settings: Language, System of Measurement (Metric or Imperial), Date Format (DD/MM/YY, MM/DD/YY, or YY/MM/DD), current date and time, time for session timeout, minimum password length, days for password expiration, and password complexity. The installed version of the V1C software and the OS version are also reported.

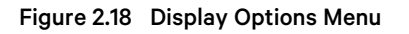

|                       | ⊚ UNIT1 - GROUP 1 |        | 12/08/2023 18:26         |
|-----------------------|-------------------|--------|--------------------------|
|                       |                   | < Back | Unit 👘 System 🔓 Unlocked |
| DISPLAY OPTIONS       |                   |        |                          |
| PROPERTY              | VALUE             |        |                          |
| Software version      |                   |        |                          |
| vic                   |                   |        | 1.2.1 R                  |
| os                    |                   |        | 4.8.3                    |
|                       |                   |        |                          |
| Settings              |                   |        |                          |
| Language              | English           |        |                          |
| System of Measurement | Imperial          |        | τ.                       |
| Date Format           | MM/DD/YY          |        | *                        |
| Year [YY]             | -                 | 23     | +                        |
| Month [MM]            | -                 | 12     | +                        |
| Day [DD]              | -                 | 8      | +                        |
| Hour [hh]             | -                 | 18     | +                        |
| Minute [mm]           | -                 | 26     | +                        |
|                       |                   |        |                          |
| Session Timeout [min] | -                 | 60     | +                        |

### 2.2.5 Panel

The Panel page reproduces the screen currently shown on the display and allows you to interact with it remotely.

#### Figure 2.19 Panel Screen

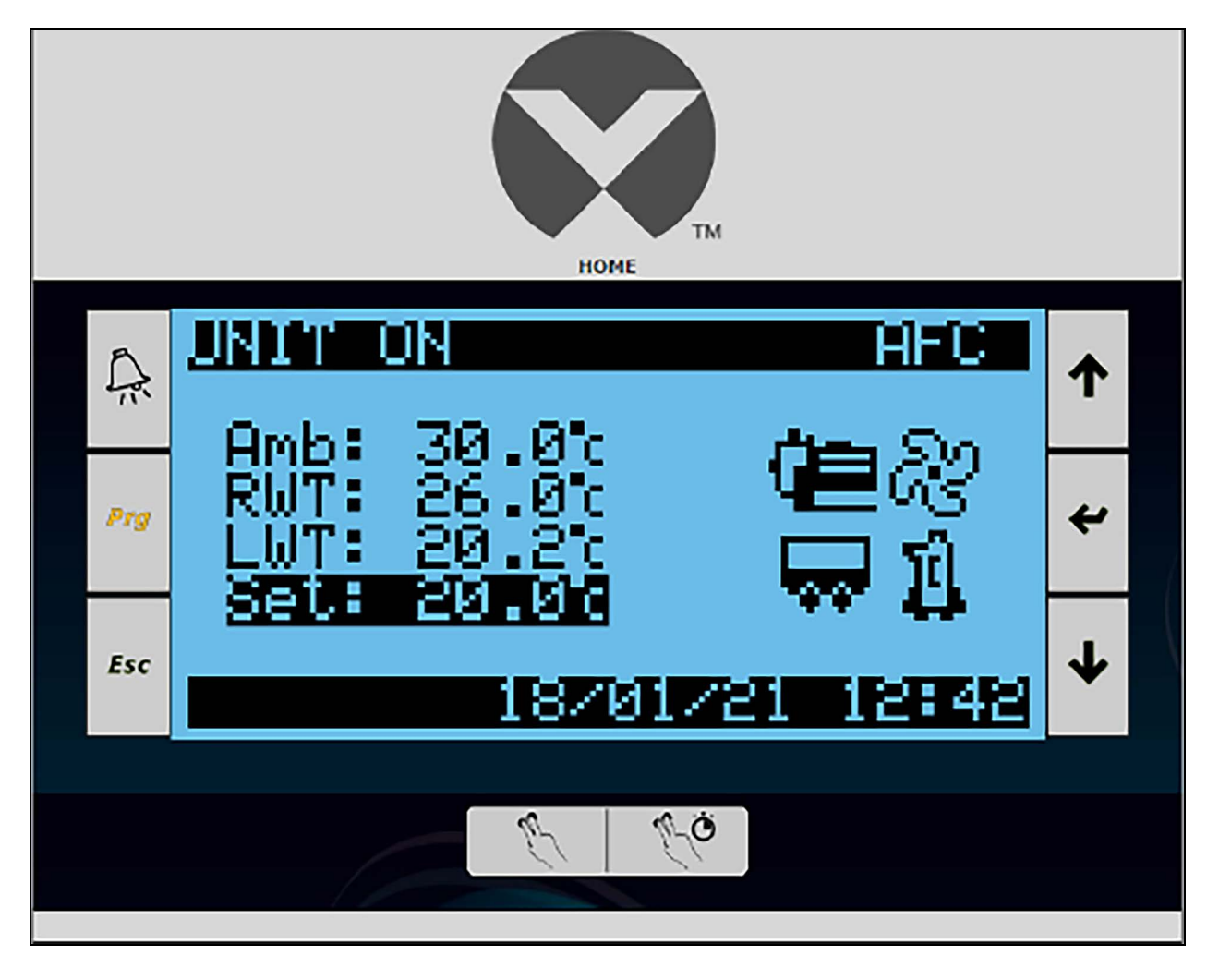

Vertiv™ Liebert® AFC iCOM™ V1C Control Application User Guide

This page intentionally left blank

# **3 Relevant Operations**

Below is a list of relevant operations followed by the related menu paths.

• Change Setpoint

Main Screen -> (Enter Key + User Password) -> User Configuration Menu -> Temperature Control

• Change Date/Time or Units of measure

Main Screen -> (Enter Key + User Password) -> User Configuration Menu -> Display Setup

• View firmware or software version installed

Main Screen -> (Enter Key + User Password) -> User Configuration Menu -> Display Setup

• Export Events

Main Screen -> (Alarm Key) -> Event Report -> Export Events

Vertiv™ Liebert® AFC iCOM™ V1C Control Application User Guide

This page intentionally left blank

# **4 Events List**

The following table contains a list of all of the events managed by the application and the associated ID, Description (the same used in the web site), and Type (Message, Warning, Alarm).

| Event ID | Description                                   | Туре    |
|----------|-----------------------------------------------|---------|
| 1        | Display OFF                                   | Message |
| 2        | Unit ON                                       | Message |
| 3        | System OFF                                    | Message |
| 4        | System ON                                     | Message |
| 5        | Standby                                       | Message |
| 6        | Evaporator Pump 1 Failure                     | Warning |
| 7        | Evaporator Pump 2 Failure                     | Warning |
| 8        | Missing Primary Water Flow                    | Alarm   |
| 9        | Manual Mode Enabled                           | Message |
| 10       | Evaporator Freeze Protection                  | Alarm   |
| 11       | Unit Inlet Temperature Probe Failure          | Alarm   |
| 12       | Evaporator Inlet Temperature Probe Failure    | Alarm   |
| 13       | Unit Outlet Temperature Probe Failure         | Alarm   |
| 15       | Ambient Temperature Probe Failure             | Alarm   |
| 24       | Fans Communication Failure                    | Alarm   |
| 25       | Circuit 1 - Fans Failure                      | Alarm   |
| 26       | Circuit 2 - Fans Failure                      | Alarm   |
| 27       | Circuit 1 - Single Fan Failures               | Warning |
| 28       | Circuit 2 - Single Fan Failures               | Warning |
| 29       | Compressors Off by Low Ambient Temperature    | Message |
| 30       | Circuit 1 - Fans Working Hours Limit Exceeded | Warning |
| 31       | Circuit 2 - Fans Working Hours Limit Exceeded | Warning |
| 34       | Free Cooling Valve Feedback Failure           | Warning |
| 35       | Circuit 1 - High Condensing Pressure          | Alarm   |
| 36       | Circuit 1 - Low Evaporating Pressure          | Alarm   |
| 37       | Circuit 1 - Very Low Superheat                | Alarm   |
| 38       | Circuit 1 - Compressor 1 Thermal Protection   | Alarm   |
| 39       | Circuit 1 - Compressor 2 Thermal Protection   | Alarm   |
| 40       | Circuit 1 - Compressor 3 Thermal Protection   | Alarm   |
| 41       | Circuit 1 - Fans Override Enabled             | Warning |

| Event ID | Description                                       | Туре    |
|----------|---------------------------------------------------|---------|
| 42       | Circuit 1 - Compressors Unload Enabled            | Warning |
| 43       | Circuit 1 - Critical Condensing Pressure          | Warning |
| 46       | Circuit 1 - Compressor 1 Contactors Glued         | Alarm   |
| 50       | Circuit 1 - Condensing Pressure Probe Failure     | Alarm   |
| 51       | Circuit 1 - Liquid Temperature Probe Failure      | Warning |
| 52       | Circuit 1 - Evaporating Pressure Probe Failure    | Alarm   |
| 53       | Circuit 1 - Evaporating Temperature Probe Failure | Alarm   |
| 55       | Circuit 1 - High Superheat                        | Warning |
| 56       | Power Failure                                     | Message |
| 57       | EEV Driver 1 - Communication Failure              | Alarm   |
| 58       | EEV Driver 1 - Valve Motor Error                  | Alarm   |
| 59       | Evaporator Pump 1 Communication Failure           | Warning |
| 60       | Evaporator Pump 2 Communication Failure           | Warning |
| 61       | Circuit 2 - High Condensing Pressure              | Alarm   |
| 62       | Circuit 2 - Low Evaporating Pressure              | Alarm   |
| 63       | Circuit 2 - Very Low Superheat                    | Alarm   |
| 64       | Circuit 2 - Compressor 1 Thermal Protection       | Alarm   |
| 65       | Circuit 2 - Compressor 2 Thermal Protection       | Alarm   |
| 66       | Circuit 2 - Compressor 3 Thermal Protection       | Alarm   |
| 67       | Circuit 2 - Fans Override Enabled                 | Warning |
| 68       | Circuit 2 - Compressors Unload Enabled            | Warning |
| 69       | Circuit 2 - Critical Condensing Pressure          | Warning |
| 72       | Circuit 2 - Compressor 1 Contactors Glued         | Alarm   |
| 75       | Unit Freeze Protection                            | Alarm   |
| 76       | Circuit 2 - Condensing Pressure Probe Failure     | Alarm   |
| 77       | Circuit 2 - Liquid Temperature Probe Failure      | Warning |
| 78       | Circuit 2 - Evaporating Pressure Probe Failure    | Alarm   |
| 79       | Circuit 2 - Evaporating Temperature Probe Failure | Alarm   |
| 81       | Circuit 2 - High Superheat                        | Warning |
| 82       | Power Failure Line B                              | Message |
| 83       | EEV Driver 2 - Communication Failure              | Alarm   |
| 84       | EEV Driver 2 - Valve Motor Error                  | Alarm   |
| 85       | Evaporator Pump 1 Working Hours Limit Exceeded    | Warning |
| 86       | Evaporator Pump 2 Working Hours Limit Exceeded    | Warning |
| 89       | Remove Power From Unit                            | Message |

| Event ID | Description                                                | Туре    |
|----------|------------------------------------------------------------|---------|
| 90       | User Analog Input 1 Failure                                | Alarm   |
| 92       | Energy Meter 1 Communication Failure                       | Warning |
| 94       | Energy Meter 2 Communication Failure                       | Warning |
| 95       | Circuit 1 - Compressor 1 Working Hours Limit Exceeded      | Warning |
| 96       | Circuit 1 - Compressor 2 Working Hours Limit Exceeded      | Warning |
| 97       | Circuit 1 - Compressor 3 Working Hours Limit Exceeded      | Warning |
| 98       | Circuit 2 - Compressor 1 Working Hours Limit Exceeded      | Warning |
| 99       | Circuit 2 - Compressor 2 Working Hours Limit Exceeded      | Warning |
| 100      | Circuit 2 - Compressor 3 Working Hours Limit Exceeded      | Warning |
| 101      | Expansion Board Communication Failure                      | Warning |
| 102      | Water Flow Meter Sensor Failure                            | Warning |
| 103      | Remote OFF                                                 | Message |
| 104      | Variable Water Flow Control Failure                        | Warning |
| 105      | Low External Water Flow                                    | Warning |
| 107      | Unstable External Water Flow                               | Warning |
| 108      | Low Evaporator Water Flow                                  | Warning |
| 109      | High Evaporator Water Flow                                 | Warning |
| 110      | Low Evaporator Water Flow                                  | Alarm   |
| 111      | High Evaporator Water Flow                                 | Alarm   |
| 112      | Circuit 1 - Low Refrigerant Charge Warning                 | Warning |
| 113      | Circuit 1 - Low Refrigerant Charge Alarm                   | Alarm   |
| 114      | Circuit 2 - Low Refrigerant Charge Warning                 | Warning |
| 115      | Circuit 2 - Low Refrigerant Charge Alarm                   | Alarm   |
| 116      | Circuit 1 - Compressors Out of Envelope                    | Warning |
| 117      | Circuit 2 - Compressors Out of envelope                    | Warning |
| 126      | Too Fast Water Flow Variation                              | Warning |
| 127      | Too Fast Water Flow Variation                              | Alarm   |
| 128      | Circuit 1 - Compressor Oil Level Alarm                     | Alarm   |
| 129      | Circuit 2 - Compressor Oil Level Alarm                     | Alarm   |
| 130      | Auxiliary Power Failure                                    | Alarm   |
| 131      | Circuit 1 - Compressors Off by Envelope Protection         | Message |
| 132      | Circuit 2 - Compressors Off by Envelope Protection         | Message |
| 133      | Circuit 1 - Compressors Unload Stop by Envelope Protection | Message |
| 134      | Circuit 2 - Compressors Unload Stop by Envelope Protection | Message |
| 135      | Circuit 1 - Compressors Out of Envelope (Level 2)          | Message |

| Event ID | Description                                           | Туре    |
|----------|-------------------------------------------------------|---------|
| 136      | Circuit 2 - Compressors Out of Envelope (Level 2)     | Message |
| 137      | Circuit 1 - Low Differential Pressure                 | Alarm   |
| 138      | Circuit 2 - Low Differential Pressure                 | Alarm   |
| 140      | Condenser Inlet Temperature Probe Failure             | Alarm   |
| 141      | Condenser Outlet Temperature Probe Failure            | Alarm   |
| 142      | Free Cooling Pump Working Hours Limit Exceeded        | Warning |
| 145      | Free Cooling By-Pass Valve Feedback Failure           | Warning |
| 148      | Low Evaporator Water Pressure                         | Alarm   |
| 149      | Evaporator Water Pressure Sensors Failure             | Warning |
| 151      | Evaporator Bypass Valve Feedback Failure              | Warning |
| 152      | Circuit 1 - Low Evaporating Temperature               | Alarm   |
| 153      | Circuit 2 - Low Evaporating Temperature               | Alarm   |
| 156      | Circuit 1 - Compressor Starts/h Limit Reached         | Alarm   |
| 157      | Circuit 2 - Compressor Starts/h Limit Reached         | Alarm   |
| 158      | Emergency Mode Active                                 | Message |
| 159      | CWM Communication Failure                             | Warning |
| 160      | Missing Unit Configuration                            | Alarm   |
| 171      | Circuit 1 - Compressor Inverter Communication Failure | Alarm   |
| 172      | Circuit 2 - Compressor Inverter Communication Failure | Alarm   |
| 173      | Circuit 1 - Compressor Inverter Alarm                 | Alarm   |
| 174      | Circuit 2 - Compressor Inverter Alarm                 | Alarm   |
| 175      | EEV Driver 1 - Generic Alarm                          | Alarm   |
| 176      | EEV Driver 2 - Generic Alarm                          | Alarm   |
| 177      | Free Cooling Inlet Pressure Sensor Failure            | Alarm   |
| 178      | Free Cooling Outlet Pressure Sensor Failure           | Alarm   |
| 179      | Free Cooling Pump Alarm                               | Alarm   |
| 180      | Free Cooling Pump Communication Failure               | Warning |
| 182      | iCOM Memory Error                                     | Alarm   |
| 183      | Critical Refrigerant Leakage Detected                 | Alarm   |
| 184      | Refrigerant Leakage Detected                          | Warning |
| 185      | Gas Leak Detector Communication Failure               | Warning |
| 186      | Gas Leak Detector Sensor Calibration Required         | Warning |
| 187      | Circuit 1 - Critical Refrigerant Depressurization     | Alarm   |
| 188      | Circuit 2 - Critical Refrigerant Depressurization     | Alarm   |
| 189      | ATS1Communication Failure                             | Warning |

| Event ID | Description                                    | Туре    |
|----------|------------------------------------------------|---------|
| 190      | ATS 2 Communication Failure                    | Warning |
| 191      | Free Cooling Failure                           | Alarm   |
| 192      | Fans Rotation Error                            | Alarm   |
| 193      | C3 and C4 Offline                              | Alarm   |
| 194      | Network Failure                                | Warning |
| 195      | No Connection to Unit 1                        | Warning |
| 196      | Master Unit Changed                            | Message |
| 197      | Master Unit not Available                      | Warning |
| 201      | Free Cooling Circuit – Glycol Leakage          | Alarm   |
| 202      | Free Cooling Circuit – High pressure           | Alarm   |
| 410      | Evaporator 2 Freeze Protection                 | Alarm   |
| 411      | Unit Inlet Temperature Probe 2 Failure         | Alarm   |
| 412      | Evaporator Inlet Temperature Probe 2 Failure   | Alarm   |
| 413      | Unit Outlet Temperature Probe 2 Failure        | Alarm   |
| 415      | Ambient Temperature Probe 2 Failure            | Alarm   |
| 425      | Circuit 3 – Fans Failure                       | Alarm   |
| 426      | Circuit 4 – Fans Failure                       | Alarm   |
| 427      | Circuit 3 – Single Fans Failure                | Warning |
| 428      | Circuit 4 – Single Fans Failure                | Warning |
| 430      | Circuit 3 – Fans Working Hours Limit Exceeded  | Warning |
| 431      | Circuit 4 – Fans Working Hours Limit Exceeded  | Warning |
| 434      | Free Cooling Valve 2 Feedback Failure          | Warning |
| 435      | Circuit 3 – High Condensing Pressure           | Alarm   |
| 436      | Circuit 3 – Low Evaporating Pressure           | Alarm   |
| 437      | Circuit 3 – Very Low Superheat                 | Alarm   |
| 438      | Circuit 3 – Compressor 1 Thermal Protection    | Alarm   |
| 439      | Circuit 3 – Compressor 2 Thermal Protection    | Alarm   |
| 440      | Circuit 3 – Compressor 3 Thermal Protection    | Alarm   |
| 441      | Circuit 3 – Fans Override Enabled              | Warning |
| 442      | Circuit 3 – Compressors Unload Enabled         | Warning |
| 443      | Circuit 3 – Critical Condensing Pressure       | Warning |
| 446      | Circuit 3 – Compressor 1 Contactors Glued      | Alarm   |
| 450      | Circuit 3 – Condensing Pressure Probe Failure  | Alarm   |
| 451      | Circuit 3 – Liquid Temperature Probe Failure   | Warning |
| 452      | Circuit 3 – Evaporating Pressure Probe Failure | Alarm   |

| Event ID | Description                                           | Туре    |
|----------|-------------------------------------------------------|---------|
| 453      | Circuit 3 – Evaporating Temperature Probe Failure     | Alarm   |
| 455      | Circuit 3 – High Superheat                            | Warning |
| 457      | EEV Driver 3 – Communication Failure                  | Alarm   |
| 458      | EEV Driver 3 – Valve Motor Error                      | Alarm   |
| 461      | Circuit 4 – High Condensing Pressure                  | Alarm   |
| 462      | Circuit 4 – Low Evaporating Pressure                  | Alarm   |
| 463      | Circuit 4 – Very Low Superheat                        | Alarm   |
| 464      | Circuit 4 – Compressor 1 Thermal Protection           | Alarm   |
| 465      | Circuit 4 – Compressor 2 Thermal Protection           | Alarm   |
| 466      | Circuit 4 – Compressor 3 Thermal Protection           | Alarm   |
| 467      | Circuit 4 – Fans Override Enabled                     | Warning |
| 468      | Circuit 4 – Compressors Unload Enabled                | Warning |
| 469      | Circuit 4 – Critical Condensing Pressure              | Warning |
| 472      | Circuit 4 – Compressor 1 Contactors Glued             | Alarm   |
| 476      | Circuit 4 – Condensing Pressure Probe Failure         | Alarm   |
|          |                                                       |         |
| 477      | Circuit 4 – Liquid Temperature Probe Failure          | Warning |
| 478      | Circuit 4 – Evaporating Pressure Probe Failure        | Alarm   |
| 479      | Circuit 4 – Evaporating Temperature Probe Failure     | Alarm   |
| 481      | Circuit 4 – High Superheat                            | Warning |
| 483      | EEV Driver 4 – Communication Failure                  | Alarm   |
| 484      | EEV Driver 4 – Valve Motor Error                      | Alarm   |
| 495      | Circuit 3 – Compressor 1 Working Hours Limit Exceeded | Warning |
| 496      | Circuit 3 – Compressor 2 Working Hours Limit Exceeded | Warning |
| 497      | Circuit 3 – Compressor 3 Working Hours Limit Exceeded | Warning |
| 498      | Circuit 4 – Compressor 1 Working Hours Limit Exceeded | Warning |
| 499      | Circuit 4 – Compressor 2 Working Hours Limit Exceeded | Warning |
| 500      | Circuit 4 – Compressor 3 Working Hours Limit Exceeded | Warning |
| 502      | Water Flow Meter Sensor 2 Failure                     | Warning |
| 512      | Circuit 3 – Low Refrigerant Charge Warning            | Warning |
| 513      | Circuit 3 – Low Refrigerant Charge Alarm              | Alarm   |
| 514      | Circuit 4 – Low Refrigerant Charge Warning            | Warning |
| 515      | Circuit 4 – Low Refrigerant Charge Alarm              | Alarm   |
| 516      | Circuit 3 – Compressors Out of Envelope               | Warning |
| 517      | Circuit 4 – Compressors Out of Envelope               | Warning |

| Event ID | Description                                                | Туре    |
|----------|------------------------------------------------------------|---------|
| 528      | Circuit 3 – Compressor Oil Level Alarm                     | Alarm   |
| 529      | Circuit 4 – Compressor Oil Level Alarm                     | Alarm   |
| 531      | Circuit 3 – Compressors Off by Envelope Protection         | Message |
| 532      | Circuit 4 – Compressors Off by Envelope Protection         | Message |
| 533      | Circuit 3 – Compressors Unload Stop by Envelope Protection | Message |
| 534      | Circuit 4 – Compressors Unload Stop by Envelope Protection | Message |
| 535      | Circuit 3 – Compressors Out of Envelope (Level 2)          | Message |
| 536      | Circuit 4 – Compressors Out of Envelope (Level 2)          | Message |
| 537      | Circuit 3 – Low Differential Pressure                      | Alarm   |
| 538      | Circuit 4 – Low Differential Pressure                      | Alarm   |
| 545      | Free Cooling By-Pass Valve 2 Feedback Failure              | Warning |
| 549      | Evaporator Water Pressure Sensors 2 Failure                | Warning |
| 552      | Circuit 3 – Low Evaporating Temperature                    | Alarm   |
| 553      | Circuit 4 – Low Evaporating Temperature                    | Alarm   |
| 556      | Circuit 3 – Compressor Starts/h Limit Reached              | Alarm   |
| 557      | Circuit 4 – Compressor Starts/h Limit Reached              | Alarm   |
| 575      | EEV Driver 3 – Generic Alarm                               | Alarm   |
| 576      | EEV Driver 4 – Generic Alarm                               | Alarm   |
| 587      | Circuit 3 – Critical Refrigerant Depressurization          | Alarm   |
| 588      | Circuit 4 – Critical Refrigerant Depressurization          | Alarm   |
| 591      | Free Cooling Failure 2                                     | Alarm   |

Vertiv™ Liebert® AFC iCOM™ V1C Control Application User Guide

This page intentionally left blank

# Appendices

### **Appendix A: Technical Support and Contacts**

### A.1 Technical Support/Service in the United States

#### Vertiv Group Corporation

24x7 dispatch of technicians for all products.

1-800-543-2378

#### Liebert® Thermal Management Products

1-800-543-2378

#### Liebert<sup>®</sup> Channel Products

1-800-222-5877

#### Liebert® AC and DC Power Products

1-800-543-2378

### A.2 Locations

#### United States

Vertiv Headquarters

505 N. Cleveland Ave.

Westerville, OH 43082, USA

#### Europe

Via Leonardo Da Vinci 8 Zona Industriale Tognana

35028 Piove Di Sacco (PD) Italy

#### Asia

7/F, Dah Sing Financial Centre

3108 Gloucester Road

Wanchai, Hong Kong

Vertiv™ Liebert® AFC iCOM™ V1C Control Application User Guide

This page intentionally left blank

### **Connect with Vertiv on Social Media**

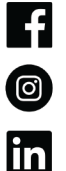

https://www.facebook.com/vertiv/

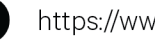

https://www.instagram.com/vertiv/

https://www.linkedin.com/company/vertiv/

 $\mathbb{X}$ https://www.twitter.com/Vertiv/

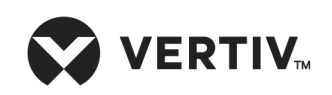

Vertiv.com | Vertiv Headquarters, 505 N Cleveland Ave, Westerville, OH 43082 USA

©2024 Vertiv Group Corp. All rights reserved. Vertiv<sup>™</sup> and the Vertiv logo are trademarks or registered trademarks of Vertiv Group Corp. All other names and logos referred to are trade names, trademarks or registered trademarks of their respective owners. While every precaution has been taken to ensure accuracy and completeness here, Vertiv Group Corp. assumes no responsibility, and disclaims all liability, for damages resulting from use of this information or for any errors or omissions.